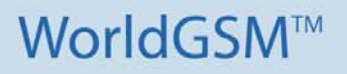

# BSS

# **Configuration and User Guide**

2.4.3

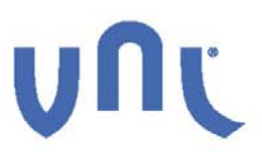

# Copyright

© VNL® 2010-2011 – All Rights Reserved

## Disclaimer

No part of this document may be reproduced in any form without the written permission of the copyright owner.

The contents of this document are subject to revision without notice due to continued progress in methodology, design, and manufacturing. VNL<sup>®</sup> shall have no liability for any error or damage of any kind resulting from the use of this document.

# **Trademark List**

WorldGSM<sup>™</sup> is a trademark owned by Vihaan Networks Limited. All other product or service names mentioned in this document are trademarks of their respective companies.

# **Document Reference Number**

Agile # VNL-BSS-CUG-000001

# Contents

| 1. About This Document                          | 10 |
|-------------------------------------------------|----|
| 1.1 Purpose                                     | 10 |
| 1.2 Intended Audience                           | 10 |
| 1.3 Document Conventions                        | 10 |
| 1.4 Terms and Abbreviations                     | 11 |
| 1.5 References                                  | 14 |
| 2. BSS Overview                                 | 15 |
| 2.1 BSS and OMC Workflow                        | 16 |
| 2.1.1 Reconcile Feature                         | 17 |
| 2.1.2 Data Sync                                 | 18 |
| 2.1.3 Search ME in Hierarchy                    | 18 |
| 2.2 Administrative and Operational States of ME | 19 |
| 2.2.1 Administrative States                     | 19 |
| 2.2.2 Operational States                        | 20 |
| 2.3 BSS Configuration Workflow                  | 21 |
| 3. Managing the BSS Node                        | 22 |
| 3.1 Adding a BSS Node                           | 22 |
| 3.1.1 Registering the BSS Node                  | 23 |
| 3.1.2 Assigning the BSS Node to Hierarchy       | 24 |
| 3.2 BSS Viewing and Modifying Mode              | 24 |
| 3.2.1 Viewing Mode                              | 25 |
| 3.2.2 Modifying Mode                            | 25 |
|                                                 |    |

| 3.3 Configuring Trunkport               | 26 |
|-----------------------------------------|----|
| 3.3.1 Viewing Trunkport Details         | 26 |
| 3.3.2 Locking/Unlocking Trunk           | 28 |
| 3.3.3 Activating Trunkport              | 29 |
| 3.3.4 Deactivating Trunkport            | 30 |
| 3.4 Configuring MLPPP                   | 31 |
| 4. BSC Configuration                    | 33 |
| 4.1 Adding BSC                          | 33 |
| 4.2 Viewing BSC Details                 | 38 |
| 4.3 Setting Administrative State of BSC | 40 |
| 4.4 Modifying BSC Details               | 40 |
| 4.5 Configuring Timers                  | 41 |
| 4.5.1 BSSAP Timers                      | 42 |
| 4.5.2 MTP3 Timers                       | 43 |
| 4.5.3 PDC Timers                        | 47 |
| 4.5.4 SCCP Timers                       | 47 |
| 5. Stack Configuration                  | 50 |
| 5.1 Configuring SS7 Stack               | 50 |
| 5.1.1 Adding A-Interface                | 51 |
| 5.1.2 Configuring TrunkGroup            | 53 |
| 5.1.3 Adding LinkSet                    | 55 |
| 5.1.4 Adding SS7 Route                  | 59 |
| 5.2 Deleting SS7 Stack                  | 61 |
| 5.2.1 Locking/Unlocking CIC             | 61 |
| 5.2.2 Deleting AIFTrunk                 | 62 |
|                                         |    |

| 5.2.3 Deleting LinkSet                     | 62 |
|--------------------------------------------|----|
| 5.2.4 Deleting SS7 Route                   | 62 |
| 5.2.5 Deleting Link                        | 63 |
| 5.2.6 Deleting A-Interface                 | 63 |
| 6. Radio Network Configuration             | 64 |
| 6.1 Configuring ARFCN                      | 64 |
| 6.1.1 Adding ARFCN                         | 64 |
| 6.1.2 Viewing ARFCN                        | 65 |
| 6.1.3 Deleting ARFCN                       | 65 |
| 6.2 Configuring CsExternalCell             | 66 |
| 6.2.1 Adding CsExternalCell                | 66 |
| 6.2.2 Modifying CsExternalCell             | 69 |
| 6.2.3 Deleting CsExternalCell              | 70 |
| 6.3 Configuring LAC                        | 70 |
| 6.3.1 Adding LAC                           | 70 |
| 6.4 Configuring Cell                       | 71 |
| 6.4.1 Adding Cell                          | 71 |
| 6.4.2 Setting Administrative State of Cell | 78 |
| 6.4.3 Viewing Cell Operational State       | 79 |
| 6.4.4 Adding Neighbor Cell                 | 79 |
| 6.4.5 Deleting Neighbor Cell               | 82 |
| 6.4.6 Configuring Cell Handover            | 83 |
| 6.4.7 Configuring Cell Power Control       | 88 |
| 6.4.8 Modifying Configuration Data         | 95 |
| 6.4.9 Configuring Channel Group            | 96 |
|                                            |    |

| 6.4.10 Deleting Cell                                                                                                    | 100                                                                |
|----------------------------------------------------------------------------------------------------|--------------------------------------------------------------------|
| 6.5 Configuring BTS                                                                                                    | 100                                                                |
| 6.5.1 Adding BTS                                                                                                    | 101                                                                |
| 6.5.2 Setting Administrative State of BTS                                                                                                    | 102                                                                |
| 6.5.3 Viewing BTS Configuration Data                                                                                                    | 103                                                                |
| 6.5.4 Adding TRX                                                                                                    | 104                                                                |
| 6.5.5 View TRX Configuration Data                                                                                                    | 105                                                                |
| 6.5.6 Settings Administrative State of TRX                                                                                                    | 106                                                                |
| 6.5.7 Modifying TRX                                                                                                    | 106                                                                |
| 6.5.8 Deleting TRX                                                                                                    | 106                                                                |
| 6.5.9 Deleting BTS                                                                                                    | 107                                                                |
| 7. GPRS Configuration                                                                                                    | 108                                                                |
| 7.1 Configuring RA                                                                                                    | 108                                                                |
| 7.1.1 Adding RA                                                                                                    | 108                                                                |
|                                                                                                    |                                                                    |
| 7.1.2 Deleting RA                                                                                                    | 109                                                                |
| 7.1.2 Deleting RA<br>7.2 Configuring Cell Level GPRS Data                                                                                                    | 109<br>110                                                         |
| <ul><li>7.1.2 Deleting RA</li><li>7.2 Configuring Cell Level GPRS Data</li><li>7.2.1 Adding Cell Level GPRS Data</li></ul>                                                                                                    | 109<br>110<br>110                                                  |
| <ul> <li>7.1.2 Deleting RA</li> <li>7.2 Configuring Cell Level GPRS Data</li> <li>7.2.1 Adding Cell Level GPRS Data</li> <li>7.2.2 Setting Administrative States of PS Cell</li> </ul>                                                                                                    | 109<br>110<br>110<br>115                                           |
| <ul> <li>7.1.2 Deleting RA</li> <li>7.2 Configuring Cell Level GPRS Data</li> <li>7.2.1 Adding Cell Level GPRS Data</li> <li>7.2.2 Setting Administrative States of PS Cell</li> <li>7.2.3 Modifying Cell Level GPRS Data</li> </ul>                                                                                                    | 109<br>110<br>110<br>110<br>115<br>115                             |
| <ul> <li>7.1.2 Deleting RA</li> <li>7.2 Configuring Cell Level GPRS Data</li> <li>7.2.1 Adding Cell Level GPRS Data</li> <li>7.2.2 Setting Administrative States of PS Cell</li> <li>7.2.3 Modifying Cell Level GPRS Data</li> <li>7.2.4 Deleting Cell Level GPRS Data</li> </ul>                                                                                                    | 109<br>110<br>110<br>115<br>115<br>116                             |
| <ul> <li>7.1.2 Deleting RA</li> <li>7.2 Configuring Cell Level GPRS Data</li> <li>7.2.1 Adding Cell Level GPRS Data</li> <li>7.2.2 Setting Administrative States of PS Cell</li> <li>7.2.3 Modifying Cell Level GPRS Data</li> <li>7.2.4 Deleting Cell Level GPRS Data</li> <li>7.3 Configuring Gb Interface</li> </ul>                                                                                                    | 109<br>110<br>110<br>115<br>115<br>116<br>116                      |
| <ul> <li>7.1.2 Deleting RA</li> <li>7.2 Configuring Cell Level GPRS Data</li> <li>7.2.1 Adding Cell Level GPRS Data</li> <li>7.2.2 Setting Administrative States of PS Cell</li> <li>7.2.3 Modifying Cell Level GPRS Data</li> <li>7.2.4 Deleting Cell Level GPRS Data</li> <li>7.3 Configuring Gb Interface</li> <li>7.3.1 Viewing Gb Interface Details</li> </ul>                                                                             | 109<br>110<br>110<br>115<br>115<br>116<br>116<br>116               |
| <ul> <li>7.1.2 Deleting RA</li> <li>7.2 Configuring Cell Level GPRS Data</li> <li>7.2.1 Adding Cell Level GPRS Data</li> <li>7.2.2 Setting Administrative States of PS Cell</li> <li>7.2.3 Modifying Cell Level GPRS Data</li> <li>7.2.4 Deleting Cell Level GPRS Data</li> <li>7.3 Configuring Gb Interface</li> <li>7.3.1 Viewing Gb Interface Details</li> <li>7.3.2 Modifying Gb Interface Details</li> </ul>                               | 109<br>110<br>110<br>115<br>115<br>116<br>116<br>116<br>120        |
| <ul> <li>7.1.2 Deleting RA</li> <li>7.2 Configuring Cell Level GPRS Data</li> <li>7.2.1 Adding Cell Level GPRS Data</li> <li>7.2.2 Setting Administrative States of PS Cell</li> <li>7.2.3 Modifying Cell Level GPRS Data</li> <li>7.2.4 Deleting Cell Level GPRS Data</li> <li>7.3 Configuring Gb Interface</li> <li>7.3.1 Viewing Gb Interface Details</li> <li>7.3.2 Modifying Gb Interface Details</li> <li>7.3.3 Configuring FR</li> </ul> | 109<br>110<br>110<br>115<br>115<br>116<br>116<br>116<br>120<br>120 |

| 8. Cell Broadcast Service                                                                                                    | 128                                           |
|----------------------------------------------------------------------------------------------------|-----------------------------------------------|
| 8.1 Overview of CBS                                                                                                    | 128                                           |
| 8.2 Configuring the CBS Server                                                                                                    | 129                                           |
| 8.2.1 Configuring the Internal CBS Server                                                                                                    | 129                                           |
| 8.2.2 Configuring the External CBS Server                                                                                                    | 129                                           |
| 8.3 Configuring and Sending Message                                                                                                    | 131                                           |
| 8.3.1 Message Broadcasting Report                                                                                                    | 136                                           |
| 8.4 Broadcasting Cell Information                                                                                                    | 137                                           |
| 8.4.1 Stopping Cell Information Message                                                                                                    | 138                                           |
| 9. Software Configuration                                                                                                    | 140                                           |
| 9.1 Software Offer Process                                                                                                    | 140                                           |
| 9.2 Downloading Software                                                                                                    | 143                                           |
| 0.2 Activating Software                                                                                                    | 144                                           |
| 9.5 Activating Software                                                                                                    |                                               |
| 9.4 Creating BTS Software Release                                                                                                    | 145                                           |
| 9.4 Creating BTS Software Release<br>Appendix.A Approaches for Adding BSS Node                                                                | 145<br><b>146</b>                             |
| 9.4 Creating BTS Software Release<br>Appendix.A Approaches for Adding BSS Node<br>Appendix.B Suggested Practice                               | 145<br><b>146</b><br><b>147</b>               |
| 9.4 Creating BTS Software Release<br>Appendix.A Approaches for Adding BSS Node<br>Appendix.B Suggested Practice<br>Appendix.C Chassis Details | 145<br><b>146</b><br><b>147</b><br><b>149</b> |

# **Tables**

| Table 1: Document Conventions             | 10 |
|-------------------------------------------|----|
| Table 2: Terms and Abbreviations          | 11 |
| Table 3: Fields in TrunkPort Config Tab   | 26 |
| Table 4: BSC Add Row Field Values         | 33 |
| Table 5: Fields in BSS PS Tab             | 39 |
| Table 6: BSSAP Timers Fields              | 42 |
| Table 7: MTP3 Timers Fields               | 44 |
| Table 8: PDC Timers Configuration Fields  | 47 |
| Table 9: SCCP Timers Fields               | 48 |
| Table 10: Stack Configuration Fields      | 50 |
| Table 11: AInterface Configuration Fields | 52 |
| Table 12: AIFTrunk Configuration Fields   | 54 |
| Table 13: LinkSet Configuration Fields    | 55 |
| Table 14: Link Configuration Fields       | 57 |
| Table 15: SS7 Route Configuration Fields  | 59 |
| Table 16: Valid ARFCN Values              | 65 |
| Table 17: CsExternalCell Fields           | 66 |
| Table 18: LAC Fields                      | 71 |
| Table 19: Cell Fields                     | 72 |
| Table 20: Internal Neighbor Cell Fields   | 80 |
| Table 21: External Neighbor Cell Fields   | 81 |
| Table 22: Handover Configuration Fields   | 84 |

| Table 23: Cell Power Control Fields               |     |
|---------------------------------------------------|-----|
| Table 24: Channel Group Fields                    | 96  |
| Table 25: BTS Fields                              | 101 |
| Table 26: TRX Fields                              | 104 |
| Table 27: Fields in RA Configuration              | 109 |
| Table 28: Fields in GPRS Configuration Dialog Box | 110 |
| Table 29: Fields in GB Interface Tab              | 117 |
| Table 30: FR Fields                               | 121 |
| Table 31: NSVC Fields                             | 122 |
| Table 32: LEP Configuration Fields                | 125 |
| Table 33: REP Configuration Fields                | 126 |
| Table 34: Fields in CBS Configuration Tab         | 130 |
| Table 35: Fields in CBS STAUTS Tab                | 131 |
| Table 36: Message Configuration                   | 132 |
| Table 37: Software Offer Fields                   | 142 |
| Table 38: Chassis Fields                          | 149 |
| Table 39: EIC Fields                              | 150 |
| Table 40: ICC Fields                              | 152 |
| Table 41: Fan Tray Fields                         | 155 |
| Table 42: Power Supply Fields                     | 156 |
| Table 43: Fields in SwitchOver Tab                |     |

# **1. About This Document**

# 1.1 Purpose

This document provides the details of various managed elements of base station subsystem (BSS) that you can add, modify, or delete by using operations management center (OMC). In addition, this document describes how to add and configure the BSS node.

# **1.2 Intended Audience**

The intended target groups for this document are:

- Alarm Operators
- Fault Manager Administrator
- System Administrators
- Installation Engineers

# **1.3 Document Conventions**

The different conventions used in this document are explained in the following table:

#### Table 1: Document Conventions

| Convention | Description                                                                  |
|------------|------------------------------------------------------------------------------|
| (I)        | <b>Note</b> : Provides information about important features or instructions. |
| $\otimes$  | <b>Caution</b> : Alerts you to potential damage to a program, device, or     |

| Convention              | Description                                                                                                    |
|-------------------------|----------------------------------------------------------------------------------------------------|
|                         | system.                                                                                                    |
| A                       | <b>Warning</b> : Alerts you to potential injury or fatality. It may also alert you to potential electrical hazards. |
| file/directory<br>names | All courier new.                                                                                                    |
| Bold font               | Any option that needs to be<br>selected or typed in the user<br>interface is represented using bold<br>font.        |

# 1.4 Terms and Abbreviations

The different terms and abbreviations used in this document are explained in the following table:

| Terms /<br>Abbreviations | Description / Expansion             |
|--------------------------|-------------------------------------|
| BSC                      | Base Station Controller             |
| BSS                      | Base Station Subsystem              |
| BVCI                     | BSSGP Virtual Connection Identifier |
| CIC                      | Circuit Identity Code               |
| CPU                      | Central Processing Unit             |
| CS                       | Circuit Switch                      |

Table 2: Terms and Abbreviations

| Terms /<br>Abbreviations | Description / Expansion                                    |
|--------------------------|------------------------------------------------------------|
| DLA                      | Dynamic Link Adaptation                                    |
| DLCI                     | Data Link Connection Identifier                            |
| DSP                      | Digital Signaling Processing                               |
| FCAPS                    | Fault Configuration Accounting<br>Performance and Security |
| FCPS                     | Fault Configuration Performance<br>Security                |
| FR                       | Frame Relay                                                |
| FTP                      | File Transfer Protocol                                     |
| GPRS                     | General Packet Radio Service                               |
| GUI                      | Graphical User Interface                                   |
| HSN                      | Hopping Sequence Number                                    |
| I/O                      | Input/Output                                               |
| LAN                      | Local Area Network                                         |
| LAPD                     | Link Access Protocol – Channel D                           |
| LEP                      | Local End Point                                            |
| MAIO                     | Mobile Allocation Index Offset                             |
| МО                       | Managed Object                                             |
| ME                       | Managed Element                                            |

| Terms /<br>Abbreviations | Description / Expansion                  |
|--------------------------|------------------------------------------|
| MSC                      | Mobile Switching Center                  |
| NM                       | Network Management                       |
| NM/EM                    | Network Management/Element<br>Management |
| NMS                      | Network Management System                |
| NOC                      | Network Operation Center                 |
| NSVC                     | Network Service Virtual Connection       |
| OID                      | Object Identifier                        |
| OMC                      | Operations Management Center             |
| OSS                      | Operations Support Systems               |
| PA                       | Process Administration                   |
| PDCH                     | Packet Data Channel                      |
| PS                       | Packet Switch                            |
| PID                      | Process ID                               |
| RA                       | Routing Area                             |
| REP                      | Remote End Point                         |
| SACCH                    | Slow Associated Control Channel          |
| SDCCH                    | Stand-alone Dedicated Control Channel    |
| SNMP                     | Simple Network Management Protocol       |

| Terms /<br>Abbreviations | Description / Expansion  |
|--------------------------|--------------------------|
| URL                      | Uniform Resource Locator |

# 1.5 References

- OMC Add Remove NE Import Export Guide
- OMC Base Guide
- OMC Installation Guide

# 2. BSS Overview

The base station subsystem (BSS) is responsible for setting up, maintaining, and terminating the radio connections towards the mobile station (MS). BSS is a common resource where the same equipment and frequencies are used for both packet-switched and circuit-switched traffic. It can handle GSM 850, 900, 1800, and 1900 bands.

The WorldGSM<sup>™</sup> BSS supports both transmission distribution mode (TDM) and internet protocol (IP) interfaces. This facilitates easy integration into the existing systems of the operators in the GSM architecture.

It also supports logical channels, which are separated into traffic channels and signaling channels. The traffic channels are half and full rate traffic channels (TCH) (TCH - HR/FR). The signaling channels are subdivided into the following three categories:

- Broadcast channels (BCH)
- Common control channels (CCCH)
- Dedicated control channels (DCCH)

The GSM specification permits only certain channel combinations of logical channels, which WorldGSM<sup>™</sup> also supports.

#### **BSS Components**

The BSS comprises of nodes and functionality related to the radio access network within GSM and performs all radio related functions.

It consists of the following two components:

- Base station controller (BSC)
- Base transceiver station (BTS)

#### BSC

The BSC provides all the control functions and physical links between the mobile switching center (MSC) and BTS. BSC is a high-capacity switch that provides capabilities such as handover, cell configuration data, and control of radio frequency (RF) power levels in BTSs. In an area, the BTS connects to the BSC through the Abis interface.

The BSC 500i is a table-top equipment. It draws power from the battery as it is deployed in exchanges.

#### BTS

The BTS is the radio equipment (transceivers and antennas) that provides radio access to the mobile stations. It is required to service each cell in a network. BSS controls a group of BTSs.

You can configure and monitor BTS and BSC elements in a network by using operations management center (OMC).

# 2.1 BSS and OMC Workflow

Page 16

VNL<sup>®</sup> OMC can operate all nodes of the BSS, transmission, and power system. The OMC is a functional entity from where the network operator monitors and controls the BSS. The purpose of OMC is to offer a cost-effective support for centralized, regional, local operational, and maintenance activities that are required for a GSM network.

Each network element supports or implements one or more network management functions used by OMC.

The network management supports the configuration, supervision, and the maintenance of the network resources and services. VNL<sup>®</sup> network management provides the necessary input to higher service-level management, business support systems, and other administrative systems.

The OMC offers the following functions:

- Configuration management
- Software management
- Fault management
- Performance management

**(DNote**: Please refer to "*OMC Base Guide*" for more information.

Some of the key features of the OMC are:

- Reconcile feature
- Data sync
- Search ME in hierarchy

#### 2.1.1 Reconcile Feature

In reconcile operation, the OMC fetches the existing configuration data from the node and updates it on the OMC. This ensures that you view the latest status of the managed element (ME). It is recommended that you should perform the reconcile operation (screen based and not on full BSS) before and after every modification in BSS.

In addition, OMC server also reconciles BSS node periodically.

**()Note**: All view tables should be reconciled before proceeding further.

You can configure the time period for the reconciliation of a node. This periodic reconciliation of nodes is an automatic feature, which is on by default.

Follow the below steps to configure the time period for the automatic reconciliation of node:

- 1. Open the Network Explorer window.
- 2. Select a node for which you want to configure the reconciliation time period.
- 3. Click **Configuration**, select **Options**, and click **Reconcile Configuration**.
- In the Configuration Reconcile Time Interval dialog box, type numbers in the Time Interval text box. This value is in minutes.
- 5. Click **Ok** to save the changes.

#### 2.1.2 Data Sync

When you reconcile the BSS Node, all data is synchronized between BSC and OMC. This means that the network element sends the data to OMC.

#### 2.1.3 Search ME in Hierarchy

Hierarchies show all the assigned and unassigned nodes. You can search nodes and MEs in hierarchies.

Follow below steps to search a ME in hierarchies in the Network Explorer window:

 Click the BSS node, click the Configuration menu, select Configuration, select Modify Node, and click Node Configuration. The Configuration – Modify Node window appears.

2. Right-click any node and click Search.

The Search Element dialog box appears.

- 3. Type the name of the element in the Enter Element Name text box.
- 4. Click **Find Next** to search for the element mentioned in the text box.

**()**Note: Click Find Next again, to search next instance of the mentioned text.

# 2.2 Administrative and Operational States of ME

You can change the administrative state of MEs. Changes in administrative states are required to modify MEs. The operational state of a ME is based on the actions performed on the ME.

#### 2.2.1 Administrative States

The administrative state of a ME indicates whether it is locked or not. You can change the administrative state of MEs using OMC. This is required when you want to change the configuration of a ME. The following states are present:

Lock: In this state, you can modify or delete a ME. If you want to delete a ME then lock all the sub-managed elements of that ME. After you lock all the sub-managed elements, lock the ME, and then delete it. All the sub-managed elements of the deleted ME are also deleted. In locked state, the ME is in disabled state.

**()Note**: Not all modifications require a node lock. For modifications that require a node lock, you should unlock the

ME after performing the action. This changes the operational state of the ME to enable.

 Unlock: In this state, you cannot perform any action on the ME. However, there is an exception with the cell table. You can modify the handover and power control parameters in unlocked state.

#### 2.2.2 Operational States

Operational state of a ME tells you the functional state of that ME. The change in the operational state of a ME depends on the internal working of BSC. In addition, the operational state of ME changes only when you change its administrative state. You can only view the operational state of a ME in OMC. The states are as follows:

- Enabled: The ME is operable. Enabled state of a ME refers that it is working and communicating with the BSC.
- Disabled: The ME is inoperable because it is not installed, defective, or because of some other resource upon which it depends is not available (locked by operator or operational state is disabled due to internal failure). In addition, connectivity failure between the ME and BSS makes the ME disabled.

#### 2.2.2.1 Administrative Operations

In addition to the administrative states, you can perform the given below operations on a ME:

- Reset Active: Used to restart the selected ME.
- Reset Stand by: Used to restart the ME, which is in standby mode.
- Connect: Used to connect a ME to a network.

- Disconnect: Used to disconnect a ME from a network.
- Shut Down Active: Used to shutdown a ME, which is in active state. The standby card becomes active. This puts the card in hot swap state (meant for maintenance purpose) and you can jack-out the card. This is also called as graceful shutdown of the processes.
- Shut Down Standby: Used to shutdown a ME, which is in standby mode. This puts the card in hot swap state (meant for maintenance purpose) and you can jack-out the card. This is also called as graceful shutdown of the processes.
- Block: Used to block a ME from accessing or using a network.

## 2.3 BSS Configuration Workflow

The figure below depicts the workflow for configuring the BSS node:

After assigning the BSS node to OMC, you should configure trunkport so that BSC, BTS, and MSC can communicate with each other.

You can configure stack, radio, and software after configuring BSC.

In addition, you should follow the procedure given in the following sections of this document to successfully configure and manage the BSS node.

# 3. Managing the BSS Node

This section describes the procedure to add the BSS node in OMC. In addition, this section describes the different modes for viewing the BSS node and configuration of trunkport.

### 3.1 Adding a BSS Node

The addition of BSS node in OMC is a two-step process:

- 1. The registration of BSS node with the OMC server.
- 2. Assigning the BSS node to hierarchy.

Registration is an automatic process that BSS node initiates. The BSS node appears in the unAssigned hierarchy on completion of the registration process. You need to assign the BSS node to another hierarchy. This process or approach of adding BSS node is also called bottom-up approach.

You can configure the BSS node only after assigning the node to another hierarchy from unAssigned hierarchy.

**(DNote**: For more information on hierarchies, please refer to "OMC Add Remove NE Import Export Guide-Managing Hierarchies".

Refer "*Approaches for Adding BSS Node*" to know the different approaches for adding the BSS node.

#### 3.1.1 Registering the BSS Node

When you start (power-up) the BSS node, it initiates the registration process and sends its information to the OMC server. The IP address of the communicating OMC server is in the default factory settings of the BSS node. The following steps take place during the registration of the BSS node:

- When BSS node is powered-up, it tries to connect to the designated OMC over transmission control protocol (TCP) interface.
- If the two-way communication is successful, BSS and OMC starts exchanging registration messages over TCP interface.
- 3. BSS provides its information in the registration request message.
- 4. OMC provides file transfer protocol (FTP) and simple network management protocol (SNMP) related information. For example, FTP user name, FTP password, SNMP agent port, SNMP manager trap port, SNMP read/write community, and other related information.
- 5. OMC starts fetching data from BSS over SNMP.

**()**Note: BSS is preconfigured with OMC IP address default factory settings.

After configuration of BSS with FTP and SNMP, the BSS registers with the OMC and appears in the unAssigned hierarchy of the OMC GUI.

#### 3.1.2 Assigning the BSS Node to Hierarchy

You can view the settings and configure the BSS node after moving the BSS node from unAssigned hierarchy to another hierarchy.

The following are the steps to assign the BSS node to the default hierarchy:

 Open the Network Explorer window and double-click unAssigned hierarchy.

All the existing unAssigned nodes appear in right-pane.

 Right-click a desired node and click Assign Node to open the Node Operations – Assign Mode screen.

**()**Note: You can also drag the BSS node from unAssigned hierarchy to any other hierarchy.

- 3. Click the **Browse** button to select a hierarchy or view object to which you want to assign the selected node.
- In the Node Operations Browse Destination dialog box, select a hierarchy or view to which you want to assign the node and click **Ok.**
- 5. Click **Ok** to save the changes.
- Double-click the hierarchy or view object name in which you have assigned the node to view the BSS node.

## 3.2 BSS Viewing and Modifying Mode

You can view and/or modify the configuration details of a BSS node in the OMC GUI. When you open a BSS node in viewing or modifying mode, the IP of the node replaces the name of the node.

#### 3.2.1 Viewing Mode

In this mode, you can only view the configuration details of a BSS node. You cannot edit any ME or fields of a ME.

Follow the below steps to open a BSS node in the viewing mode:

- 1. Open the Network Explorer window.
- Click the BSS node, click the Configuration menu, select Configuration, select View Node, and click Node Configuration.

Alternatively,

2. Right-click a BSS node, select **View Node**, and click **Node Configuration**.

The Configuration – View Node window appears.

**()**Note: The newly added node has some preconfigured data. The above figure shows the node with preconfigured data.

#### 3.2.2 Modifying Mode

In this mode, you can modify the configuration details of a BSS node. You can configure the settings of any ME in this mode.

Follow the below steps to open a node in the modify mode:

- 1. Open the Network Explorer window.
- Click the BSS node, click the Configuration menu, select Configuration, select Modify Node, and click Node Configuration.

Alternatively,

2. Right-click a node, select **Modify Node**, and click **Node Configuration**.

The Configuration – Modify Node window appears.

3. Double-click **BSS:<IP address>** to view the MEs.

# **3.3 Configuring Trunkport**

A trunkport is an entity that connects switching centers or nodes in a communication network and handles many signals simultaneously. Trunkport facilitates the communication between any two network nodes (such as MSC-BSC, BSC-BTS, and so on) over E1. This section explains how you can configure trunkports.

## 3.3.1 Viewing Trunkport Details

Perform the following to view trunkport configuration:

- 1. Open the BSS node in the modify mode.
- 2. Expand Inventory, expand Hardware, and click Chassis.

The following table provides the details of the fields in the TrunkPort Config tabbed page:

Table 3: Fields in TrunkPort Config Tab

| Name       | Description                       | Values                                        |
|------------|-----------------------------------|-----------------------------------------------|
| TrunkPorts |                                   |                                               |
| T0 to T39  | Specifies the various trunkports. | T0 to T7     associate with     the ICC card. |
|            |                                   | • T8 to T39                                   |

| Name                    | Description        | Values                              |  |
|-------------------------|--------------------|-------------------------------------|--|
|                         |                    | associate with                      |  |
|                         |                    | the EIC card.                       |  |
| Options                 |                    |                                     |  |
| Activate                | Activates a        | -                                   |  |
| TrunkPort               | trunkport.         |                                     |  |
| Deactivat               | Deactivates a      | -                                   |  |
| е                       | trunkport.         |                                     |  |
| TrunkPort               |                    |                                     |  |
| TrunkPort Configuration |                    |                                     |  |
| Trunk                   | Specifies the type | trunk_E1_Type/trun                  |  |
| Туре                    | of trunkport.      | k_T1_Type                           |  |
| Framing                 | Determines the     | bpm_Framing_Opt_                    |  |
| Option                  | framing format to  | Crc4/bpm_Framing_                   |  |
|                         | be used for E1 or  | Opt_NoCrc4                          |  |
|                         | T1.                |                                     |  |
| Encode                  | Determines the     | • bpm_Lc_Hdb3                       |  |
| Туре                    | line encoding and  | for E1                              |  |
|                         | the zero           | <ul> <li>bpm_B8zs for T1</li> </ul> |  |
|                         | suppression        |                                     |  |
|                         | mechanism to be    |                                     |  |
|                         | used on T1 or E1.  |                                     |  |
| Usage                   | Specifies the type | trunk_Usage_Aif/tru                 |  |
| Туре                    | of traffic to be   | nk_Usage_Free/trun                  |  |
|                         | carried by the     | k_Usage_AbisIf                      |  |
|                         | trunk connected    |                                     |  |

| Name | Description        | Values |
|------|--------------------|--------|
|      | to this trunkport. |        |

At start-up, the usage type of all trunkports is free and is in deactivated state.

#### **Understanding Trunkport States**

The color scheme differentiates the trunkport states. The following colors are associated with the trunkport states:

- Green: Trunkport is activated and enabled.
- Blue: Trunkport is activated but disabled.
- Red: Trunkport is deactivated and disabled.

You can only activate or deactivate a trunkport but you cannot enable or disable the trunkport. When you activate a trunkport from OMC, only the activation process is performed. The enabling or disabling process is carried out by BSC internally. Therefore, there may be a case, when you activate a trunkport but the status still shows activated and disabled for a trunkport (in blue color).

**()**Note: Some trunkport numbers are displayed in grey color, which indicates they are physically absent and you cannot perform any action on them.

## 3.3.2 Locking/Unlocking Trunk

You can lock a trunk only if it is unlocked. Similarly, you can unlock a trunk only if it is in locked state.

Perform the below steps to lock/unlock a trunk:

- 1. Open the BSS node in the modify mode.
- 2. Expand Inventory, expand Hardware, and click Chassis.
- 3. Click the Trunk Config tab.

4. Select a trunk and click Modify.

The lock or unlock option is automatically selected when you select a trunk. For example, for a locked trunk, the Unlock option is selected automatically.

On successful lock or unlock, appropriate message appears.

**()Note**: You cannot unlock a trunk with usage type free.

#### 3.3.3 Activating Trunkport

You should activate a trunkport before configuring other MEs of the BSS node. When you add a ME, for example, BTS or A-Interface link, the trunkport field for these MEs automatically populates if a trunkport is available and in active state. If no trunkport is available then the trunkport field of these MEs has no trunkport entry and you cannot add them.

Perform the below steps to activate a trunkport:

- 1. Open the BSS node in the modify mode.
- 2. Expand Inventory, expand Hardware, and click Chassis.
- 3. Select a trunkport that you want to activate.
- 4. Click Activate TrunkPort in the Options panel.
- 5. Select the desired values of framing option, encode type, and usage type from the corresponding drop-down lists.

#### ONotes:

You can change the value of Usage Type field only if trunk is in locked state and remains independent of physical state. The key noticeable points are:

• If you want to change usage type of a trunkport, which is of usage type Abis, to usage type free or AIF then there

should not be any BTS configured on Abis for that trunkport. The usage type of all internal trunkports is Abis.

- Similarly, if you want to change usage type AIF to free or ABIS then these conditions should match:
  - o AIF trunk must be in administratively locked state.
  - Message transfer part (MTP) link must not be configured on this AIF trunk.
  - Multilink point to point protocol (MLPPP) link must not be configured on this AIF trunk.
  - No clock source configuration on the AIF trunk.
- In addition, the operator needs to deactivate the trunkport first and then activate it again (with modified values) for reconfiguration of the following fields:
  - o Framing Option
  - o Encode Type
- 6. Click **Modify** to save the changes.

The Confirmation message box appears.

7. Click **Ok**.

#### 3.3.4 Deactivating Trunkport

A trunkport can be deactivated (physical trunkport state = deactivate) only if the administrative state of the trunkport is locked.

Perform the below steps to deactivate a trunkport:

- 1. Open the BSS node in the modify mode.
- 2. Expand Inventory, expand Hardware, and click Chassis.
- 3. Lock trunkport, which you want to deactivate.

- 4. Click an active trunkport.
- 5. Click **Deactivate TrunkPort** in the Options panel.
- 6. Click **Modify** to deactivate the trunkport.

The Confirmation message box appears.

7. Click Ok.

#### 3.4 Configuring MLPPP

MLPPP is a communication protocol that enables a computer to use two point-to-point ports as a single port of greater bandwidth. Point-to-point protocol (PPP) is a fullduplex protocol that uses a serial interface for communication between systems. PPP offers error correction and can handle synchronous as well as asynchronous data. For example, if you combine two modems and connect to the Internet then the data transfer rate increases. Similarly, MLPPP increases the data transfer rate.

The data transfer rates of the two links should be similar. Otherwise, the slower link decreases the overall throughput.

After installing MLPPP drivers, you can configure MLPPP in OMC. For more details on the installation procedure, please refer to "*OMC Installation Guide- Appendix A*". You configure MLPPP for each trunkport by assigning timeslots.

**(DNote**: You should always configure MLPPP from OMC only. Failure to do so may introduce inconsistencies.

Perform the below steps to configure MLPPP:

- 1. Open the BSS node in the modify mode.
- 2. Right-click IPConfig and click Add MLPPP.

The Configuration -Add Row dialog box appears.

3. Provide the details such as Node Ip, OMC Ip of the remote system, TrunkPort Number, and Time Slots.

**()Note**: You can configure maximum eight Time Slots.

4. Click **Ok** to add MLPPP.

# 4. BSC Configuration

This section explains the procedure of adding BSC node and configuring timers. It also describes how you can perform modifications on the BSC node.

# 4.1 Adding BSC

You can add only one BSC for a BSS node.

Perform the following steps to add a BSC:

- 1. Open the BSS node in the modify mode.
- 2. Right-click the root node and click Add Element.
- Select BSC from the ME Type drop-down list and click Ok.

The Configuration - Add Row dialog box appears.

The following table describes the configurable fields of the Configuration – Add Row dialog box for BSC:

## Table 4: BSC Add Row Field Values

| Name        | Description                                                                                                    | Values                                                       |
|-------------|----------------------------------------------------------------------------------------------------|--------------------------------------------------------------|
| Bsc ID      | Indicates the BSC Id.                                                                                                    | 0 to 65535                                                   |
| Admin State | Indicates the administrative state of the BSC. This is a read-only field.                                                                   | locked/unlock<br>ed                                          |
| BSC Reset   | Indicates the flag whether the BSS can<br>be rebooted or not. It allows you to<br>reboot the BSS.<br>If this parameter is set to true, then | no_Reset/acti<br>ve_ICC_Card<br>_Active/Stand<br>by_ICC_Card |

© VNL<sup>®</sup> 2010-2011, All rights reserved Comme

| Name          | Description                                | Values          |
|---------------|--------------------------------------------|-----------------|
|               | OAM sets this parameters to false          | _Reset/active   |
|               | before it triggers platform to initiate a  | _ICC_Card_S     |
|               | reboot of BSS. This is a read-only field.  | hutdown/Stan    |
|               |                                            | dby_ICC_Car     |
|               |                                            | d_Shutdown      |
| Enable GPRS   | Defines whether BSS is supporting          | false/true      |
|               | GPRS service or not. If set to false, Gb   |                 |
|               | interface and PS cells cannot be           |                 |
|               | provisioned.                               |                 |
| Enable Call   | Indicates that the call reestablishment    | allowed,        |
| Re-Est        | is allowed or not.                         | not_Allowed     |
| Enable IMSI   | Indicates whether attach-detach is         | allowed/not_    |
| Attach/Detach | allowed.                                   | Allowed         |
| Timer T3212   | Indicates the T3212 timeout value field.   | 0 to 255        |
|               | It is coded as the binary representation   |                 |
|               | of the timeout value for periodic          |                 |
|               | location updating. Its unit is deci-hours. |                 |
|               | The value 0 is used for infinite timeout   |                 |
|               | value that is periodic updating cannot     |                 |
|               | be used within the cell.                   |                 |
| MCC           | Refers to the mobile country code.         | 0 to 9          |
| MNC           | Refers to the mobile network code.         | If 2-digit MNC  |
|               |                                            | is used : 00F-  |
|               |                                            | 99F; if 3-digit |
|               |                                            | MNC is used:    |
|               |                                            | 000-999         |
|               |                                            |                 |

| Name             | Description                                                                                                    | Values                                                                  |
|------------------|----------------------------------------------------------------------------------------------------|-------------------------------------------------------------------------|
| NCC              | Indicates the network color code, which<br>is part of the BSIC. The BSIC is a local<br>color code that allows a MS to<br>distinguish between different<br>neighboring base stations.<br>Cell specific BCC is derived from 'bcc'<br>from the cell table.<br>Attribute is conveyed to BTS during<br>configuration. | 0 to 7                                                                  |
| NCC<br>Permitted | Provides a definition of the allowed<br>NCCs on the BCCH carriers. This is<br>reported in the measurement report<br>message by the mobile stations in the<br>cell.                                                                                                    | 0 to 255                                                                |
| DL DTX           | Indicates whether the discontinuous<br>transmission (DTX) on downlink TCHs<br>is used, if the MSC does not explicitly<br>forbid the usage of DTX for the specific<br>call.                                                                                                    | downLink_DT<br>X_Not_Used                                               |
| UL DTX           | Indicates DTX uplink availability.                                                                                                    | ms_May_Use<br>_DTX,<br>ms_Shall_Us<br>e_DTX,<br>ms<br>_DTX_Not_U<br>sed |

| Name                       | Description                                                                                                    | Values   |
|----------------------------|----------------------------------------------------------------------------------------------------|----------|
| Min Freq<br>Channel Gap    | While assigning multiple frequencies to<br>a cell, it is required to maintain a<br>difference. For example, f1, f2, f3, f4<br>frequencies are assigned to one cell (all<br>non BCCH). f1 < f2 < f3 < f4. Also, f2 –<br>f1, f3 – f2, f4 – f3 should be >Min Freq<br>Channel Gap.                | 1 to 123 |
| Tx Integer<br>Value        | Indicates the number of slots to spread<br>transmission on RACH (number of slots<br>in multi frame needed for transmission).<br>• 0: 3 slots<br>• 1: 4 slots<br>•<br>• 9: 12 slots<br>• 10: 14 slots<br>• 11: 16 slots<br>• 12: 20 slots<br>• 13: 25 slots<br>• 14: 32 slots<br>• 15: 50 slots | 0 to 15  |
| RadioLink<br>Timeout Value | Indicates the timeout before the MS is<br>disconnected from a call, in case of<br>repeated failures to decode the SACCH<br>messages.<br>RadioLink Time out value has a relation                                                                                                    | 0 to 15  |
| Name                 | Description                                                                                                  | Values           |
|----------------------|----------------------------------------------------------------------------------------------------|------------------|
|                      | to circuit switch (CS) application used.                                                                     |                  |
| Max Retrans<br>Value | Indicates the maximum number of retransmission on RACH.                                                      | 0 to 3           |
|                      | 0: Maximum 1     retransmission                                                                              |                  |
|                      | <ul> <li>1: Maximum 2<br/>retransmissions</li> </ul>                                                         |                  |
|                      | <ul> <li>2: Maximum 4<br/>retransmissions</li> </ul>                                                         |                  |
|                      | 3: Maximum 7     retransmissions                                                                             |                  |
| tWaitCellBlock       | Indicates the timer for cell shutdown procedure. Also, refer to " <i>Administrative Operations</i> ".        | 30 to1800<br>sec |
| CIC Master           | Defines which entity allocates the CIC<br>that is BSS or MSC.<br>In this release: only MSC is master.        | bsc/msc          |
| HO Reqd<br>Interval  | Minimum interval between two<br>consecutive handover required<br>messages related to the same<br>connection. | 0 to 10          |
| Timer T8             | Indicates handover guard timer in originating cell for MSC controlled handover.                              | 15 to 60         |
| Timer T7             | Indicates timer is started in BSC after                                                                      | 1 to 60          |

| Name          | Description                                                               | Values           |
|---------------|---------------------------------------------------------------------------|------------------|
|               | sending the handover-required message to MSC.                             |                  |
| tWaitTrxBlock | Indicates the maximum allowed time after which TRX is forcefully blocked. | 30 to1800<br>sec |

In the Configuration – Add Row dialog box, provide the values and click Ok.

This adds the BSC successfully in the selected BSS node.

## 4.2 Viewing BSC Details

You can view and modify the details (fields) of BSC, which you have added. You can view the field either in Configuration – View Node window or in Configuration – Modify Node window. In the former, you can only view the fields but in the latter, you can view and edit the fields.

Follow the below steps to view the configuration details of the BSC node:

- 1. Open the BSS node in the view mode.
- 2. Click **BSC** and click **BSC: <IP address>** in the left-pane.

The right-pane displays the BSS CS and BSS PS tabs as shown below:

Refer to "*Table 4*" for details about the fields in the BSS CS tab.

The BSS PS tab contains configurable packet switch (PS) parameters, which are applicable on BSS. To configure these parameters, refer to "*Modifying BSC Details*".

The following table explains the various fields in the BSS PS tab:

| Name                         | Description                                                                                                    | Values                                               |
|------------------------------|----------------------------------------------------------------------------------------------------|------------------------------------------------------|
| Network Mode<br>Of Operation | Indicates the operation mode of the network.                                                                                               | nmo_1/nmo_<br>2                                      |
| Release of<br>SGSN           | Indicates the release<br>number of serving<br>GPRS support node<br>(SGSN).                                                                 | release_99_o<br>r_higher/relea<br>se_98_or_old<br>er |
| T_AVG_W                      | Indicates the signal<br>strength filter period for<br>power control in packet<br>idle mode.                                                | 0 to 25                                              |
| T_AVG_T                      | Indicates the signal<br>strength filter period for<br>power control in packet<br>transfer mode.                                            | 0 to 25                                              |
| N_AVG_I                      | Indicates the parameter<br>for MS output power<br>control.                                                                                 | 0 to 15                                              |
| Max Active<br>PDCH           | Indicates the maximum<br>number of active PDCH<br>in BSS. This is<br>determined by the<br>bandwidth available at<br>Gb and Abis interface. | 0 to 256                                             |

## Table 5: Fields in BSS PS Tab

## 4.3 Setting Administrative State of BSC

There are different administrative states of BSC that you can set based on your requirement. For example, modifying the fields of BSC requires that the administrative state of BSC should be locked.

Follow the below steps to perform any administrative action or to change administrative state of BSC:

- 1. Open the BSS node in the modify mode.
- 2. Expand BSC and right-click BSC: <IP address>.
- 3. Select Actions and click the desired option.

A dialog box appears based on the selection. For example, the lock dialog box is shown below:

4. Click **Ok** to set the state of the BSC ME.

**()Note**: You cannot perform the Lock action, if BSC is already in locked state.

# 4.4 Modifying BSC Details

You can change the configuration data of a BSC node based on your requirement. The value of the Admin State field of the BSC should be locked for modifying BSC fields.

Follow the below steps to modify the desired BSC fields:

- 1. Open the BSS node in the modify mode.
- 2. Change the Admin State of the BSC to lock.
- 3. Expand BSC and click BSC :<IP address>.
- 4. Click the desired tab and edit the required fields.
- 5. Click **Modify** to save the changes.

#### The Confirmation message box appears.

#### 6. Click Ok.

After modifying the fields, you should unlock the BSC to make the BSC operational.

If the administrative state of BSC is unlocked then you cannot modify any fields of the BSC. In the unlocked state, the BSC is in operational state, which implies that BSC is communicating with BTS.

## 4.5 Configuring Timers

Timers are preconfigured during factory setup. However, you can also configure the timers. Locking of any object is not required for modifying the timer values. However, in case of modification, you should provide values in all the fields of a timer. These are the timers:

- Base station subsystem application part (BSSAP) timers
- Message transfer part (MTP3) timers
- PDC timers
- Signaling connection control part (SCCP) timers

Follow the below steps to modify values/fields of any timer listed above:

- 1. Open the BSS node in the modify mode.
- 2. Click the TimersConfig ME.
- 3. In the left-pane, click any timer that you want to modify.
- 4. In the right-pane, edit the fields of the selected timer.
- 5. Click **Modify** to modify the values.

The Confirmation message box appears.

6. Click Ok.

The below sections give the description of fields of all timers.

#### 4.5.1 BSSAP Timers

BSSAP timers show the BSSAP stack timer values. You can change the field values within the given range for each field.

The following table provides the details of the BSSAP timers:

Table 6: BSSAP Timers Fields

| Field Name | Description          | Values<br>(seconds) |
|------------|----------------------|---------------------|
| T1         | BSSAP timer value T1 | 1 to300             |
|            | time to receipt of   |                     |
|            | (UN)BLOCKING         |                     |
|            | ACKNOWLEDGE          |                     |
|            | message at the BSS.  |                     |
| T4         | BSSAP timer value T4 |                     |
|            | time to receipt of   |                     |
|            | RESET                |                     |
|            | ACKNOWLEDGE          |                     |
|            | message at the BSS.  |                     |
| T10        | Time to return of    |                     |
|            | ASSIGNMENT           |                     |
|            | COMPLETE message.    |                     |
| T11        | Maximum allowed      |                     |
|            | queuing time for     |                     |
|            | assignment.          |                     |

| Field Name | Description Values<br>(secor                                                                                   |  |
|------------|----------------------------------------------------------------------------------------------------|--|
| T13        | BSSAP timer value T13<br>reset guard period at<br>the BSS to send<br>RESET-ACK mesasge<br>to MSC.              |  |
| T17        | Overload timer for<br>access class barring<br>procedure.                                                       |  |
| T18        | Overload timer for<br>access class unbarring<br>procedure.                                                     |  |
| T19        | BSSAP timer value T19<br>time to receipt of<br>RESET CIRCUIT<br>ACKNOWLEDGE<br>message at the BSS.             |  |
| T20        | BSSAP timer value T20<br>time to receipt of<br>CIRCUIT GROUP<br>BLOCKING<br>ACKNOWLEDGE<br>message at the BSS. |  |

## 4.5.2 MTP3 Timers

MTP3 Timers shows the MTP3 timer configuration used by CS MTP3 stack. You can change the field values within the

given range for each field.

The following table provides the details of the MTP3 timers:

| Field<br>name | Description                         | Values         |
|---------------|-------------------------------------|----------------|
| T1            | Specifies the MTP3 timer value T1.  | 5 to 12 msec   |
| T2            | Specifies the MTP3 timer value T2.  | 7 to 20 msec   |
| Т3            | Specifies the MTP3 timer value T3.  | 5 to12 msec    |
| Τ4            | Specifies the MTP3 timer value T4.  |                |
| Т5            | Specifies the MTP3 timer value T5.  |                |
| Т6            | Specifies the MTP3 timer value T6.  |                |
| Τ7            | Specifies the MTP3 timer value T7.  | 10 to 20 msec  |
| Т8            | Specifies the MTP3 timer value T8.  | 8 to12 msec    |
| Т9            | Specifies the MTP3 timer value T9.  | 0 sec          |
| T10           | Specifies the MTP3 timer value T10. | 300 to 600 sec |

Table 7: MTP3 Timers Fields

| Field<br>name | Description                            | Values             |
|---------------|----------------------------------------|--------------------|
| T11           | Specifies the MTP3 timer value T11.    | 300 to 900<br>msec |
| T12           | Specifies the MTP3<br>Timer value T12. | 8 to15 msec        |
| T13           | Specifies the MTP3<br>Timer value T13. |                    |
| T14           | Specifies the MTP3<br>Timer value T14. | 20 to 30 sec       |
| T15           | Specifies the MTP3 timer value T15.    |                    |
| T16           | Specifies the MTP3 timer value T16.    | 14 to 20 msec      |
| T17           | Specifies the MTP3 timer value T17.    | 8 to15 msec        |
| T18           | Specifies the MTP3 timer value T18.    | 20 to 500 sec      |
| T19           | Specifies the MTP3 timer value T19.    | 670 to 6000<br>sec |
| T20           | Specifies the MTP3 timer value T20.    | 590 to 610 sec     |
| T21           | Specifies the MTP3 timer value T21.    | 630 to 1200<br>sec |
| T22           | Specifies the MTP3                     | 10 to 3600 sec     |

| Field<br>name | Description                         | Values             |
|---------------|-------------------------------------|--------------------|
|               | timer value T22.                    |                    |
| T23           | Specifies the MTP3 timer value T23. |                    |
| T24           | Specifies the MTP3 timer value T24. | 10 to 3600<br>msec |
| T25           | Specifies the MTP3 timer value T25. | 300 to 350 sec     |
| T26           | Specifies the MTP3 timer value T26. | 120 to150 sec      |
| T27           | Specifies the MTP3 timer value T27. | 20 to 50 sec       |
| T28           | Specifies the MTP3 timer value T28. | 30 to350 sec       |
| T29           | Specifies the MTP3 timer value T29. | 600 to 650 sec     |
| Т30           | Specifies the MTP3 timer value T30. | 300 to 350 sec     |
| T31           | Specifies the MTP3 timer value T31. | 1 to 200 sec       |
| T32           | Specifies the MTP3 timer value T32. | 1 to100 sec        |
| Т33           | Specifies the MTP3 timer value T33. | 300 to 1200<br>sec |

| Field<br>name | Description                         | Values      |
|---------------|-------------------------------------|-------------|
| T34           | Specifies the MTP3 timer value T34. | 1 to100 sec |

## 4.5.3 PDC Timers

You can change the field values within the given range for each field. To modify the fields of the PDC Timers tabbed page, node lock is not required.

The following table provides the details of the PDC timers:

Table 8: PDC Timers Configuration Fields

| Field Name           | Description                                  | Values                                     |
|----------------------|----------------------------------------------|--------------------------------------------|
| PDC General<br>Timer | Indicates the PDC timer value.               | 10_min/15_m<br>in/20_min/30<br>_min/60_min |
| Max File Size        | Indicates the maximum size of all the files. | 100 to10240<br>bytes                       |

## 4.5.4 SCCP Timers

SCCP Timers shows the SCCP timer configuration used by CS SCCP stack. You can change the field values within the given range for each field.

The following table provides the details of the BSSAP timers:

| Field Name | Description                                                                                             | Values<br>(seconds) |
|------------|----------------------------------------------------------------------------------------------------|---------------------|
| Stat Info  | Indicates the retry for SST timer.                                                                      | 5 to1200            |
| Coord Chg  | Indicates the wait for<br>grant of SS to go out of<br>service, timer.                                   | 60 to120            |
| Ig0reSST   | Indicates the difference<br>between the actual and<br>the received grant of<br>SS to go out of service. | 30 to 60            |
| TgStatInfo | Indicates the<br>T_rtgstat_info timer<br>value.                                                         | 30 to 60            |
| Conn       | Indicates the incoming connection timer.                                                                | 60 to120            |
| Release    | Indicates the release timer.                                                                            | 10 to 20            |
| Reset      | Indicates the reset timer.                                                                              | 10 to 20            |
| Rias       | Indicates the transmit inactivity timer.                                                                | 1 to 600            |
| Riar       | Indicates the receive inactivity timer.                                                                 | 1 to 1260           |

| Table | <b>9</b> : | SCCP | Timers | Fields |
|-------|------------|------|--------|--------|
|-------|------------|------|--------|--------|

| Field Name     | Description                         | Values<br>(seconds) |
|----------------|-------------------------------------|---------------------|
| Guard          | Indicates the restart guard timer.  | 60 to 660           |
| Reassembly     | Indicates the reassembly timer.     | 10 to 20            |
| Interval       | Indicates the interval timer.       | 1 to 60             |
| Repeat Release | Indicates the repeat release timer. | 1 to 20             |

# 5. Stack Configuration

This section describes the configuration of signaling system (SS) number7 stack. You can add, remove, or modify MEs in the stack.

# 5.1 Configuring SS7 Stack

SS 7 provides the basis for the signaling traffic on all network switching subsystems (NSSs) and A-Interface to the layers 1 to 3 of the open systems interconnection (OSI) model.

**()**Note: BSC should be in locked state to add, modify, or delete the stack configuration.

Follow these steps to add stack configuration:

- 1. Open the BSS node in the modify mode.
- Expand StackConfig, right-click SS7 Stack, and click
   Add SS7 StackConfig.

The Configuration – Add Row dialog box appears.

The configurable fields of the Configuration - Add Row dialog box are described in the following table:

| Table | 10: | Stack | Configuration | Fields |
|-------|-----|-------|---------------|--------|
|-------|-----|-------|---------------|--------|

| Field<br>Name | Description                | Values     |
|---------------|----------------------------|------------|
| Index         | Indicates the index value. | 1          |
| OPC           | Indicates the local point  | 1 to 16383 |

| Field<br>Name  | Description                                                                           | Values                                                                                            |
|----------------|---------------------------------------------------------------------------------------|---------------------------------------------------------------------------------------------------|
|                | code.                                                                                 |                                                                                                   |
| Family         | Specifies the standard.<br><b>①Note</b> : Only<br>SS7_FAMILY_ITU family<br>supported. | itu/ansi                                                                                          |
| Alarm<br>Level | Indicates the alarm level to be set.                                                  | alarm_Level<br>_Info/alarm_<br>Level_Major<br>/alarm_Leve<br>I_Minor/alar<br>m_Level_Cri<br>tical |

 Provide the values in the specified fields and click **Ok** to configure the stack.

**()Note:** You can configure only one stack for a BSC.

## 5.1.1 Adding A-Interface

The configuration of stack requires the addition of A-Interface before adding any other ME in stack because interface creation is a pre-requisite before configuring SS7 stack. You can add only one A-Interface for a BSS node because BSC communicates only with one MSC. You can view the operational state of the A-Interface after adding the A-Interface.

Follow these steps to add A-Interface:

1. Open the BSS node in the modify mode.

2. Expand **StackConfig**, right-click **SS7 Stack**, and click **Add AInterface**.

The Configuration- Add Row dialog box appears.

The configurable fields of the AInterface Add Row dialog box are described in the following table:

| Field Name        | Description                                                                          | Value              |
|-------------------|--------------------------------------------------------------------------------------|--------------------|
| Interface ID      | Refers to the unique identifier to identify an interface.                            | 1 to 127           |
| Interface Name    | Indicates the name of the interface for display purposes.                            | 1 to 20            |
| Interface Type    | Indicates the type of interface.<br><b>①Note</b> : Only if_type_aif is<br>supported. | if_type_aif        |
| Point code of MSC | Indicates the destination point code (point code of MSC).                            | 1 to<br>16383      |
| Trunk Group ID    | Indicates the trunk group Id belonging to this interface.                            | 0 to<br>65536      |
| Operational State | Indicates the operational state<br>of the A-Interface. This is a<br>read-only field. | disable/en<br>able |

Table 11: AInterface Configuration Fields

Page 52

Provide the values in the fields and click **Ok** to add AInterface.

**()**Note: You can perform only add or delete functions on AInterface table and can add maximum one row for A-Interface.

#### 5.1.2 Configuring TrunkGroup

Trunk group is the collection of trunks/lines that carry incoming and outgoing traffic in order to establish connection between switching systems.

This section describes how you can configure TrunkGroup.

#### 5.1.2.1 Adding TrunkGroup

The TrunkGroup automatically adds in the AIF ME when you add AInterface.

**()**Note: All fields of the TrunkGroup ME are read-only.

#### 5.1.2.2 Adding AIFTrunk

You should add AIFTrunk to configure circuit identity code (CIC) card on an AInterface trunkport. CIC is used to identify the trunk circuit to be connected.

You cannot modify the fields of AIFTrunk. AIFTrunk lists all CIC card with the timeslot and CIC id.

Follow these steps to add AIFTrunk configuration:

- 1. Open the BSS node in the modify mode.
- Expand StackConfig, expand SS7 Stack, expand AIF, click AInterface: <IP address>, click TrunkGroup, rightclick TrunkGroup :<IP address>, and click Add Element.

The Add Element dialog box appears.

3. Select the ME Type as **AIFTrunk** and click **Ok**.

The Configuration - Add Row dialog box appears.

The configurable fields for the trunk configuration are described in the following table:

| Table 12: / | AIFTrunk | Configuration | Fields |
|-------------|----------|---------------|--------|
|-------------|----------|---------------|--------|

| Field Name     | Description                                                       | Values                              |
|----------------|-------------------------------------------------------------------|-------------------------------------|
| Interface Id   | Uniquely identifies an interface.                                 | -                                   |
| Trunk Group Id | Indicates the trunk group<br>id to which this E1<br>belongs.      | -                                   |
| Trunk Port ID  | Indicates the trunkport id.                                       | 0 to 39                             |
| Trunk Type     | Indicates the type of trunk that is E1 or T1.                     | trunk_E1_Type<br>/trunk_T1_Typ<br>e |
| Start Cic      | Indicates the value of starting CIC.                              | 1 to 65535                          |
| End Cic        | Indicates the value of<br>end CIC. This is a read-<br>only field. | 1 to 65535                          |
| Time Slots     | Indicates the TimeSlot on trunk.                                  | -                                   |

4. Provide the values in the specified fields and click **Ok**.

## 5.1.3 Adding LinkSet

There is only one linkset between BSC and MSC. Therefore, you cannot add more than one linkset.

Follow these steps to add a linkset:

- 1. Open the BSS node in the modify mode.
- Expand StackConfig, expand SS7 Stack, right-click AIF, and select Add LinkSet.

The Configuration – Add Row dialog box appears.

The configurable fields of the Configuration – Add Row dialog box for the LinkSet configuration are described in the following table:

| Field Name           | Description                                                                | Values                                           |
|----------------------|----------------------------------------------------------------------------|--------------------------------------------------|
| Link Set ID          | Indicates the id of the linkset.                                           | 1 to 250                                         |
| Display String       | ASCII string to identify linkset.                                          | 1 to 20 characters                               |
| Interface ID         | Indicates the<br>interface id with<br>which this linkset is<br>associated. | -                                                |
| Point code of<br>MSC | Indicates the adjacent point code.                                         | -                                                |
| Network<br>Indicator | Indicates the linkset network indicator.                                   | national/international/<br>national_reserved/ine |

#### Table 13: LinkSet Configuration Fields

| Field Name | Description | Values             |
|------------|-------------|--------------------|
|            |             | rnational_Reserved |

- 3. Provide the values in the specified fields.
- 4. Click **Ok** to add the link.

**(DNote**: Operation state of link is set to automatic startup (operational state field).

#### 5.1.3.1 Adding Link

Link shows MTP2 link related fields. A trunkport with usage type AIF should be enabled and in active state to add a link. The Trunk Port ID field of Link Configuration dialog box automatically populates. Therefore, if no trunkport is available then you cannot add a link. Refer "*Configuring Trunkport*" to know how to enable and activate a trunkport.

You can perform add/modify/delete operations on link.

Follow these steps to add a link:

- 1. Open the BSS node in the modify mode.
- Expand StackConfig, expand SS7 Stack, expand AIF, expand SS7 Configuration, right-click Linkset:<IP address>, and select Add Element.
- 3. Select Link as ME type from the ME Type drop-down list.
- 4. Click Ok.

The Configuration – Add Row dialog box appears.

The configurable fields of the Link Configuration - Add Row dialog box are described in the following table:

| Field Name    | Description                                                                                                    | Values                                                           |
|---------------|----------------------------------------------------------------------------------------------------|------------------------------------------------------------------|
| Link Set ID   | Indicates the linkset id. This is a read-only field.                                                                                                    | -                                                                |
| Link ID       | Indicates the link id.                                                                                                    | 0 to 15                                                          |
| SLC           | Indicates the signaling link<br>code. This is a read-only<br>field.                                                                                                    | 0 to 15                                                          |
| Trunk Port ID | Trunkport id carrying MTP2<br>link.                                                                                                    | 0 to 39                                                          |
| Time Slot     | Indicates the timeslot on the trunkport id carrying MTP2 link.                                                                                                    | If TrunkType is E1: 1<br>to 31<br>If TrunkType is T1: 1 to<br>23 |
| Slot ID       | Indicates ICC card slot id<br>(active or mate card)<br>responsible for managing the<br>MTP2 link.<br><b>①Note</b> : In case of redundant<br>hardware, operator must<br>configure MTP2 links on both<br>the cards. | -                                                                |
| CRC Flag      | Indicates the CRC status that is enabled or not.                                                                                                    | crc_enable/crc_disable                                           |
| Admin State   | Indicates the administrative state of the link. This is a                                                                                                    | locked/unlocked                                                  |

Table 14: Link Configuration Fields

| Field Name     | Description                  | Values     |
|----------------|------------------------------|------------|
|                | read-only field.             |            |
|                | Indicates that whether       | false/true |
|                | satellite link is enabled or |            |
| Satellite Flag | not.                         |            |

5. Provide the required values and click **Ok** to add link.

#### 5.1.3.2 Locking/Unlocking Link

You can perform lock or unlock action on a link by following the below steps:

- 1. Open the BSS node in the modify mode.
- Expand StackConfig, expand SS7 Stack, expand AIF, expand SS7 Configuration, expand LinkSet, click LinkSet :<IP address>, and click Link.
- 3. Right-click Link :< IP address> and select Actions.
- 4. Select either **Lock** or **Unlock** command to lock or unlock the link respectively.
- 5. Click **Ok** to lock or unlock the link.

## 5.1.3.3 Modifying Link

You can edit only three fields TrunkPort ID, Satellite Flag, and TimeSlot of the link after the addition of link. All other fields are non-editable. The administrative state of the link should be locked to perform delete or modify operation on the link.

Follow these steps to modify these fields:

1. Lock Link. Refer "*Locking/Unlocking Link* "for more details.

- 2. Expand Link and click Link :< IP address>.
- In the Link tab, select values from TrunkPort ID, Satellite Flag and Time Slot drop-down lists for trunkport id, satellite flag, and time slot respectively.
- 4. Click Modify to save the changes.

You should change the administrative state to unlock after saving the changes. The operational state changes to enabled when you change the administrative state to unlock.

**(DNote**: If the administrative state of link is unlocked then you cannot change any field of the link. Operational state may not change to enabled after unlock. For example, if link is not present physically.

#### 5.1.4 Adding SS7 Route

Perform the following steps to add a SS7 route:

- 1. Open the BSS node in the modify mode.
- Expand StackConfig, expand SS7 Stack, expand AIF, expand SS7 Configuration, expand LinkSet, and expand LinkSet: <IP address>.
- 3. Right-click SS7 Route and click Add SS7 Route.

The SS7 Route – Configuration dialog box appears.

The configurable fields of the Configuration – Add Row dialog box of the SS7 Route configuration are described in the following table:

#### Table 15: SS7 Route Configuration Fields

| Field Name  | Description                     | Values |
|-------------|---------------------------------|--------|
| Link Set ID | Indicates the link set ID. This | -      |

| Field Name           | Description                                                                                                    | Values             |
|----------------------|----------------------------------------------------------------------------------------------------|--------------------|
|                      | is a read-only field.                                                                                                    |                    |
| Route ID             | Indicates the unique route ID.                                                                                               | 1 to 100           |
| Route Name           | Indicates the name of the route to be displayed.                                                                             | 1 to 19            |
| Style                | Defines the route parameter<br>as destination point code-<br>service indicator octet (SIO)<br>and subsystem number<br>(SSN). | dpc-ni/dpc-sio-ssn |
| DPC                  | Indicates the destination point code.                                                                                        | 1 to 16383         |
| Interface<br>Type    | Indicates the type of interface. This is a read-only field.                                                                  | if_Type_Aif        |
| SIO                  | Indicates the service information octet.                                                                                     | 0 to 255           |
| RSSN                 | Indicates the remote subsystem number.                                                                                       | ssn_BSSAP          |
| LSSN                 | Indicates the local sub system number.                                                                                       | ssn_BSSAP          |
| Network<br>Indicator | Indicates the network.                                                                                                    | 0 to 255           |
| SST Test On          | Indicates if the secondary state for maintenance                                                                             | enable/disable     |

| Field Name | Description                               | Values |
|------------|-------------------------------------------|--------|
|            | procedure is to be enabled or             |        |
|            | not. Its value depends on the             |        |
|            | Style field with the following            |        |
|            | condition:                                |        |
|            | <ul> <li>If Style= dpc-ni then</li> </ul> |        |
|            | SST Test On =                             |        |
|            | disable                                   |        |
|            | If Style= dpc-sio-ssn then                |        |
|            | SST Test On= enable                       |        |

4. Provide the values in the specified fields and click **Ok**.

**()Note**: You have to add two SS7 routes for A-Interface.

# 5.2 Deleting SS7 Stack

This section explains the procedure of deleting the SS7 Route, LinkSet, Link and, A-Interface.

## 5.2.1 Locking/Unlocking CIC

All CIC are listed in the AIFTrunk. You can lock or unlock all or individual CIC.

Follow these steps to lock/unlock CIC:

- 1. Open the BSS node in the modify mode.
- Expand StackConfig, expand SS7 Stack, expand AIF, expand AInterface: <IP address>, expand TrunkGroup, expand TrunkGroup :<IP address>, expand AifTrunk, expand AIFTrunk :<IP address>, click CIC, and rightclick CIC :<IP address>.
- 3. Click the desired option.

Here, as an example, the Lock option is selected which opens the Lock dialog box.

4. Click **Ok** to close the Lock dialog box.

## 5.2.2 Deleting AIFTrunk

The administrative state of all CIC in the AIFTrunk should be locked. Follow these steps to delete AIFTrunk:

- 1. Lock all CIC in the AIFTrunk. Refer "*Locking/Unlocking CIC*" for more details.
- 2. Right click **AIFTrunk** and click **Delete**.
- 3. Click Yes.

## 5.2.3 Deleting LinkSet

The administrative state of link should be locked if you want to delete linkset. In addition, if you delete linkset then Link and SS7 route are automatically deleted.

Follow these steps to delete linkset:

- 1. Lock Link. Refer "*Locking/Unlocking Link* "for more details.
- 2. Right click LinkSet and click Delete.
- 3. Click **Yes** to delete the LinkSet.

## 5.2.4 Deleting SS7 Route

You should lock link before deleting SS7 route. Deleting a row from SS7 Route tab deletes the selected route.

Follow these steps to delete a SS7 route:

1. Lock Link. Refer "Locking/Unlocking Link "for more

 Expand SS7 Route, right-click a SS7Route :<IP address>, and click Delete.

Alternatively, in the SS7Route tab, click **Delete**.

## 5.2.5 Deleting Link

You should lock the link before deleting it. Follow these steps to delete link:

- Lock Link. Refer "Locking/Unlocking Link "for more details.
- 2. Right click Link and click Delete.
- 3. Click Yes.

## 5.2.6 Deleting A-Interface

The administrative state of all CIC should be locked, if you want to delete A-Interface. Deleting A-Interface automatically deletes TrunkGroup and AIFTrunk.

Follow these steps to delete an A-Interface:

- Lock all CIC. Refer "Locking/Unlocking CIC" for more details.
- 2. Right click AInterface: <IP address> and click Delete.
- 3. Click Yes.

# 6. Radio Network Configuration

This section describes the configuration of radio network MEs. You can add, remove, or modify MEs in the RadioConfig ME.

# 6.1 Configuring ARFCN

The absolute radio frequency channel number (ARFCN) specifies a pair of physical radio carriers and channels used for transmission and reception on the Um interface, one for the uplink and one for the downlink signal.

## 6.1.1 Adding ARFCN

You can only add or delete ARFCN. The following combination of bands is allowed:

- GSM900+GSM1800: 124+374=498 ARFCNs
- GSM850+GSM1900: 124+299=423 ARFCNs

Perform the below steps to add a new ARFCN:

- 1. Open the BSS node in the modify mode.
- 2. Expand RadioConfig and click ARFCN.
- 3. In the Absolute Radio Frequency Channel Number tab, click **Add**.

The Configuration- Add Row dialog box appears.

- 4. Provide the values.
- Click **Ok** to add the new ARFCN value and frequency band.

## 6.1.2 Viewing ARFCN

You can view the details of ARFCN by following the below steps:

- 1. Open the BSS node in the modify mode.
- Expand RadioConfig and click ARFCN to view the Absolute Radio Frequency Channel Number tabbed page.

The following table lists valid ARFCN values for different frequency bands:

| TADIE 10. VAILU ARFUN VALUES | Table | 16: | Valid | ARFCN | Values |
|------------------------------|-------|-----|-------|-------|--------|
|------------------------------|-------|-----|-------|-------|--------|

| Frequency Band | ARFCN Value Range |
|----------------|-------------------|
| gsm850         | 128 to 251        |
| gsm900         | 1 to 124          |
| gsm1800        | 512 to 885        |
| gsm1900        | 512 to 810        |

## 6.1.3 Deleting ARFCN

You can delete rows from ARFCN, which are not attached to a channel group. Deletion of a row indicates the deletion of ARFCN.

**①Note**: To delete ARFCN associated with a channel group, you first have to delete that channel group.

Follow the below steps to delete a row from the ARFCN:

- 1. Open the BSS node in the modify mode.
- 2. Expand RadioConfig and click ARFCN.

- 3. In the Absolute Radio Frequency Channel Number tab, select a row and click **Delete**.
- 4. Click **Yes** to delete the selected row.

# 6.2 Configuring CsExternalCell

The CsExternalCell ME shows list of external CS cells. The cell ids of external cells, which are neighbor to CS cells, are added to 'CSNeighCells' relation table. You can add, delete, or modify fields of the CsExternalCell ME without locking the BSS.

## 6.2.1 Adding CsExternalCell

You can add rows in the CsExternalCell tab of CsExternalCell ME. The row represents a CsExternalCell. Follow the below steps to add a CsExternalCell ME:

- 1. Open the BSS node in the modify mode.
- 2. Expand RadioConfig and click CsExternalCell.
- 3. Click Add.
- 4. In the Configuration Add Row dialog box provide the values.

The configurable fields of the Configuration – Add Row dialog box are described in the following table:

#### Table 17: CsExternalCell Fields

| Field<br>Name | Description                        | Values |
|---------------|------------------------------------|--------|
| MCC           | Indicates the mobile country code. | 0 to 9 |

| Field<br>Name      | Description                                                                                                    | Values                                                   |
|--------------------|----------------------------------------------------------------------------------------------------|----------------------------------------------------------|
| MNC                | Indicates the mobile network code.                                                                                                    | 0 to 9                                                   |
| LAC                | Indicates the location area code.                                                                                                    | 1to 65533, 65535                                         |
| External<br>CellId | CS external (cell belongs to<br>other BSS or network) cell<br>identifier.                                                                                                    | 0 to 65535                                               |
| BCC                | Indicates the base station<br>color code (BCC). This is a<br>part of the BSIC. The BSIC is<br>a local color code that allows a<br>MS to distinguish between<br>different neighboring base<br>stations. The BCC is used to<br>distinguish between different<br>neighboring cells using the<br>same frequency. | 0 to 7                                                   |
| NCC                | Indicates the network color<br>code. This is a part of the<br>BSIC. The BSIC is a local<br>color code that allows a MS to<br>distinguish between different<br>neighboring base stations.                                                                                                    | 0 to 7                                                   |
| BCCH<br>ARFCN      | Indicates the absolute radio<br>frequency channel number of<br>the BCCH of neighbor cell 'n'.                                                                                                    | 1 to 124, 512 to 885,<br>128 to 251<br>GSM 900: 1 to 124 |

| Field<br>Name | Description                                             | Values               |
|---------------|---------------------------------------------------------|----------------------|
|               | This frequency is used by an                            | GSM 1800: 512 to 885 |
|               | idle MS for cell reselection.                           |                      |
| Frequency     | Indicates the frequency band                            | gsm900/gsm1800/gsm8  |
| Band          | of the BCCH frequency                                   | 50/gsm1900           |
|               | supported by the cell.                                  |                      |
| MS_TXPW       | Indicates the maximum TX                                | 0 to 15, 5 to 19     |
| R_MAX         | power a MS is permitted to                              | GSM 900: 0 to 15     |
|               | use on a dedicated control channel or a traffic channel | GSM 1800: 5 to 19    |
|               | within the cell.                                        |                      |
|               | This parameter is used for                              |                      |
|               | handover decision in the BSC.                           |                      |
|               | GSM900/GSM850                                           |                      |
|               | • 2: 39 dBm                                             |                      |
|               | • 3: 37 dBm                                             |                      |
|               | •                                                       |                      |
|               | • 18: 7 dBm                                             |                      |
|               | • 19: 5 dBm                                             |                      |
|               | GSM1800/                                                |                      |
|               | GSM1900                                                 |                      |
|               | • 0: 30 dBm                                             |                      |
|               | 30dBm                                                   |                      |
|               | • 1: 28 dBm                                             |                      |
|               | 28dBm                                                   |                      |
|               | •                                                       |                      |

| Field<br>Name | Description                                    | Values |
|---------------|------------------------------------------------|--------|
|               | <br>• 14: 2 dBm<br>2 dBm                       |        |
|               | <ul> <li>15: 0 dBm</li> <li>0 dBm</li> </ul>   |        |
|               | <ul> <li>29: 36 dBm<br/>N/A</li> </ul>         |        |
|               | <ul> <li>30: 34 dBm</li> <li>34 dBm</li> </ul> |        |
|               | <ul> <li>31: 32 dBm</li> <li>32 dBm</li> </ul> |        |

5. Click **Ok** to add the new row.

## 6.2.2 Modifying CsExternalCell

You can change the values of fields of a CsExternalCell. Perform the below steps to modify fields of the CsExternalCell ME:

- 1. Open the BSS node in the modify mode.
- 2. Expand RadioConfig and click CsExternalCell.
- 3. Select a row from the table.
- 4. Double-click a column to edit the value.
- 5. Click **Modify** to save the changes.

The Confirmation message box appears.

6. Click **Ok**.

## 6.2.3 Deleting CsExternalCell

You can delete a CsExternalCell based on your requirement. The deletion of a row from CsExternalCell deletes the corresponding CsExternalCell.

Perform the below steps to delete a CsExternalCell ME:

- 1. Open the BSS node in the modify mode.
- 2. Expand RadioConfig and click CsExternalCell.
- 3. Select a row from the table and click **Delete**.
- 4. Click **Yes** to delete the selected row.

# 6.3 Configuring LAC

Location area code (LAC) provides the list of location area codes, which BSS supports. Each LAC has one or more CS cells associated with it.

## 6.3.1 Adding LAC

You can add LAC to indicate the CS cell location. You should lock BSS before adding a LAC.

Follow these steps to add a LAC:

- 1. Open the BSS node in the modify mode.
- 2. Right-click RadioConfig and click Add LAC.
- In the Configuration Add Row dialog box provide the value.

The field of the LAC tabbed page is described in the following table:

#### Table 18: LAC Fields

| Field Name | Description            | Values      |
|------------|------------------------|-------------|
| LAC        | Indicates the location | 1 to 65533, |
|            | area code.             | 65535       |

4. Click **Ok** to add the new LAC.

As shown in the figure given below the LAC has no data to modify, it has only index value that cannot be modified. Similarly, you can delete a LAC by clicking **Delete** in the LAC tab.

## 6.4 Configuring Cell

Cell is the unit of radio coverage area. You can add, modify, or delete the fields of this ME only when the administrative state of the cell is locked. The administrative state of cell, by default, is locked when it is added to BSS. You should configure handover and power control parameters after adding a cell because unlocking a cell requires configuration of these parameters.

**(DNote**: If you have not configured the handover and power control parameters and you try to unlock the cell then OMC gives a generic error message that consistency check has failed.

## 6.4.1 Adding Cell

A LAC can have more than one cell and one cell can have many channel groups.

Follow the below steps to add cell element:

1. Open the BSS node in the modify mode.

- 2. Expand RadioConfig and click LAC.
- 3. Right-click LAC :<IP address> and click Add Element.
- In the Add Element dialog box, select CELL from the ME Type list and click Ok.
- 5. In the Configuration Add Row dialog box provide the values.

The configurable fields of the Configuration – Add Row dialog box are described in the following table:

| Field Name        | Description                                                                                    | Values                            |
|-------------------|------------------------------------------------------------------------------------------------|-----------------------------------|
| LAC               | Indicates the location area code of the cell.                                                  | 1 to 65533, 65535                 |
| Cell ID           | Indicates the cell identifier.                                                                 | 0 to 65535                        |
| Admin State       | Indicates the administrative state of the cell. This is a read-only field.                     | locked/unlocked/blo<br>ck         |
| Antenna ID        | Refers to the antenna identifier.                                                              | 0 to 4294967295                   |
| BCCH ARFCN        | Indicates the ARFCN of the BCCH carrier of this cell.<br><b>①Note</b> : This should be same as | 0 to 65535                        |
|                   | ARFCN1 in CHNGRP, which contains the BCCH.                                                     |                                   |
| BCCH Freq<br>Band | Indicates the frequency band of the BCCH frequency supported by the cell.                      | gsm900/gsm1800/g<br>sm850/gsm1900 |
| BCC               | Indicates the base station color code (BCC) which is a part of the BSIC.                       | 0 to 7                            |

Table 19: Cell Fields
| Field Name          | Description                                                                                                    | Values           |
|---------------------|----------------------------------------------------------------------------------------------------|------------------|
| BCCH Power<br>Level | Defines the downlink power of the BCCH carrier.                                                                                                    | 0 to 127         |
| MS_TXPWR_M<br>AX    | Indicates the maximum TX power an<br>MS is permitted to use on a dedicated<br>control channel or a traffic channel<br>within the serving cell. For power<br>control, this parameter and the power<br>class of the MS determines the<br>maximum power level that the BSC<br>instructs the MS to use on a dedicated<br>control channel or a traffic channel. This<br>parameter is used for power control and<br>handover decision in the BSC. It is not<br>send to the MS but influences the<br>power control commands for the MS.<br>This parameter should be set to a value<br>that is needed as maximum power level<br>in the cell. This allows the MS to<br>communicate with the BTS, at every<br>place in the cell even under bad radio<br>conditions.<br>GSM900/GSM850:<br>2: 39 dBm<br>3: 37 dBm<br>18: 7 dBm<br>19: 5 dBm | 0 to 15, 5 to 19 |

| Field Name         | Description                                                                                                    | Values           |
|--------------------|----------------------------------------------------------------------------------------------------|------------------|
|                    | GSM1800 GSM1900:                                                                                                    |                  |
|                    | • 0: 30 dBm 30dBm                                                                                                    |                  |
|                    | • 1: 28 dBm 28dBm                                                                                                    |                  |
|                    | •                                                                                                    |                  |
|                    | • 14: 2 dBm 2 dBm                                                                                                    |                  |
|                    | • 15: 0 dBm 0 dBm                                                                                                    |                  |
|                    | • 29: 36 dBm N/A                                                                                                    |                  |
|                    | • 30: 34 dBm 34 dBm                                                                                                    |                  |
|                    | • 31: 32 dBm 32 dBm                                                                                                    |                  |
| MS_TXPWR_M<br>ax_C | Indicates the maximum transmit power<br>level an MS may use in the cell when<br>accessing on the common control<br>channel. This parameter is also used<br>for the C1 cell (re)selection criteria.<br>GSM900/GSM850:<br>2: 39 dBm<br>3: 37 dBm<br>3: 37 dBm<br>18: 7 dBm<br>19: 5 dBm<br>GSM1800 GSM1900<br>0: 30 dBm 30dBm | 0 to 15, 5 to 19 |
|                    | • 1: 28 dBm 28dBm                                                                                                    |                  |
|                    | •                                                                                                    |                  |

| Field Name     | Description                                | Values               |
|----------------|--------------------------------------------|----------------------|
|                | • 14: 2 dBm 2 dBm                          |                      |
|                | • 15: 0 dBm 0 dBm                          |                      |
|                | • 29: 36 dBm N/A                           |                      |
|                | • 30: 34 dBm 34 dBm                        |                      |
|                | • 31: 32 dBm 32 dBm                        |                      |
| FrameNum       | Frame number offset is used to             | 0 to 25              |
| Offset         | decrease interference of synchronized      |                      |
|                | neighbor cells in case of frequency        |                      |
|                | hopping.                                   |                      |
| psAllowed      | This indicates whether PS is allowed in    | notAllowed/allowed   |
|                | this cell or not.                          |                      |
| Cell_Bar_Acces | Indicates whether cell is barred for       | cell_Not_Barred/cell |
| s              | access or not.                             | _Barred              |
| Access Control | This is access control class, call barred  | 0 to 65535           |
| Class          | access control parameter.                  |                      |
|                | A 2-octet field, where bit 0 indicates the |                      |
|                | access for class 0, bit 1 for class 1. A   |                      |
|                | value of 1 at respective position means    |                      |
|                | this access class is barred.               |                      |
| BS_AG_BLKS_    | Indicates that the BS_AG_BLKS_RES          | 0 to 1               |
| RES            | field is coded as the binary               |                      |
|                | representation of the number of blocks     |                      |
|                | reserved for access grant.                 |                      |

| Field Name             | Description                                                                                                    | Values  |
|------------------------|----------------------------------------------------------------------------------------------------|---------|
| BS_PA_MFRM<br>S        | Indicates the number of multi frames<br>period for transmission of paging<br>request messages to the same paging<br>subgroup.<br>(Number of multi frames =<br>BS_PA_MFRMS + 2)                                                                                                    | 0 to 7  |
| CELL_RESELE<br>CT_HYST | Indicates the dB RXLEV hysteresis for LA re-selection.                                                                                                    | 0 to 7  |
| RXLEV-<br>ACCESS-MIN   | Indicates that the RXLEV-ACCESS-<br>MIN field is coded as the binary<br>representation of the minimum received<br>signal level at the MS for which it is<br>permitted to access the system.<br>• 0: < -110 dBm<br>• 1: -110dBm109dBm<br>• 2: -109dBm108dBm<br>• 62: -49dBm48dBm<br>• 63: >-48dBm | 0 to 63 |
| Power Offset           | Indicates that power offset is used only<br>by DCS 1800 Class 3 MSs to add a<br>power offset to the value of<br>MS_TXPWR_MAX_CCH used for its<br>random access attempts. It is also used<br>by the MS in its calculation of C1 and<br>C2 parameters.<br>0: 0 dB power offset                     | 0 to 3  |

| Field Name               | Description                                                                                                    | Values                            |
|--------------------------|----------------------------------------------------------------------------------------------------|-----------------------------------|
|                          | <ol> <li>2 dB power offset</li> <li>2 dB power offset</li> <li>3 6 dB power offset</li> </ol>                                                                                                    |                                   |
| Cell Bar Qualify         | Cell bar qualify is used by the network<br>to control mobile station cell selection<br>and reselection.                                                                                                    | 0 to 1                            |
| CELL_RESELE<br>CT_OFFSET | Used by the mobile station to apply a positive or negative offset to the value of C2 as defined in 3GPP TS 23.022 and 3GPP TS 45.008.                                                                                                    | 0 to 63                           |
| TEMPORARY_<br>OFFSET     | Used by the mobile station as part of its calculation of C2 for the cell reselection process as described in 3GPP TS 45.008.                                                                                                    | 0 to 7                            |
| PENALTY_TIM<br>E         | Defines the length of time for which TEMPORARY_OFFSET is active.                                                                                                    | 0 to 31                           |
| cellName                 | Indicates the name of the cell. You can<br>type any name for the cell. It is<br>recommended that you should type the<br>location of the cell as cell name<br>because the same content is sent to<br>mobile subscribers when you send cell<br>information message by using the cell<br>broadcast service. | 1 to 25                           |
| AMR Support              | Indicates whether the adaptive multiple rate service is supported or not. AMR –                                                                                                    | amr_Hr_Only/amr_<br>Not_Supported |

| Field Name      | Description                              | Values       |
|-----------------|------------------------------------------|--------------|
|                 | HR provides the option of utilizing the  |              |
|                 | same timeslots (8) for more number of    |              |
|                 | users. This is a read-only field.        |              |
| Initial AMR     | Refers to the codec, which AMR uses.     | amr_590      |
| Codec Rate      | This is set to 5.90 and you cannot       |              |
|                 | modify it.                               |              |
| FR to HR Switch | You can select the percentage of full or | 0 to100, 255 |
| Percentage      | half rate while using AMR.               |              |
| Max value of    | Indicates to the maximum value of        | 0 to 63      |
| Timing Advance  | acceptable timing advance. Timing        |              |
|                 | advance (TA) gives the distance          |              |
|                 | between MS and BTS and is calculated     |              |
|                 | by BTS.                                  |              |
| maxNumFreeHr    | Maximum number of timeslots kept with    | 1 to 3       |
|                 | single free sub-slot at CS call          |              |
|                 | establishment.                           |              |
|                 |                                          |              |

6. Click **Ok** to add the cell.

# 6.4.2 Setting Administrative State of Cell

There are different administrative states of a cell that you can set as required. For example, modifying the fields of cell requires that the administrative state of cell should be locked. The various administrative states of cell are:

- Lock
- Unlock
- Block

Follow these steps to set the administrative state of cell:

- 1. Open the BSS node in the modify mode.
- Expand RadioConfig, expand LAC, and right-click the desired cell.
- 3. Select Actions.
- 4. Click the required state.

Lock, Block, or Unlock dialog box appears based on the selection. Here, the Unlock dialog box is shown.

5. Click **Ok** to lock/unlock/block the cell.

## 6.4.3 Viewing Cell Operational State

You can view the operational status of the cell in the Operational State tab of cell. Reconcile the table to get the latest status from network element. All the fields of the Operational State tab of the cell are read-only.

## 6.4.4 Adding Neighbor Cell

You can add a new neighbor cell – internal or external, to an existing cell.

Follow these steps to add a new cell:

- 1. Open the BSS node in the modify mode.
- Expand RadioConfig, expand LAC, expand LAC :<IP address>, click CELL :<IP address>, and click Neighbour Info tab.
- 3. In the right-pane, click Add.
- You can add internal or external neighbor cell. Select internal or external from the Neighbour Type drop-down list to add an internal or external neighbor cell.

The Configuration – Add Row dialog box appears.

The configurable fields for configuring the internal neighbor cell are described in the following table:

| Field Name    | Description                                                                                                    | Values                                                      |
|---------------|----------------------------------------------------------------------------------------------------|-------------------------------------------------------------|
| LAC           | Indicates the location area code.                                                                                                    | 1 to 65533, 65535                                           |
| Neighbour MCC | Indicates the neighbor cell mobile country code.                                                                                                    | 0 to 999                                                    |
| Relation Type | Indicates the relation type.                                                                                                    | actidle                                                     |
| RX Level MinN | Indicates the minimum BCCH<br>receive level for neighbor cell (n).<br>This must be reported for a<br>respective neighboring cell 'n' before<br>the MS is allowed to handover to this<br>particular cell.<br>• 0: < -110 dBm<br>• 1: -110dBm109dBm<br>• 2: -109dBm108dBm<br>• 62: -49dBm48dBm<br>• 63: >-48dBm | 0 to 63                                                     |
| HO MarginN    | Indicates the handover margin for neighbor cell N.                                                                                                    | -128 to 127                                                 |
| Neighbour MNC | Indicates the neighbor cell mobile network code.                                                                                                    | For 2-digit MNC :<br>00F-99F<br>For 3-digit MNC:<br>000-999 |

| Field Name     | Description                             | Values     |
|----------------|-----------------------------------------|------------|
| Neighbour Cell | Indicates the neighbor cell identifier. | 0 to 65535 |
| ID             |                                         |            |

Given below is the figure for the external cell neighbor and its field description:

The fields of the external neighbor cell are described in the following table:

| Field Name           | Description                                             | Values                                                          |
|----------------------|---------------------------------------------------------|-----------------------------------------------------------------|
| LAC                  | Indicates the location area code of serving cell.       | 1 to 65533,<br>65535                                            |
| Cell ID              | Indicates the cell identifier of serving cell.          | 0 to 65535                                                      |
| Neighbour<br>MCC     | Indicates the mobile country code of the neighbor cell. | 0 to 999                                                        |
| Neighbour<br>MNC     | Indicates the neighbor cell mobile network code.        | For 2-digit<br>MNC : 00F-<br>99F<br>For 3-digit<br>MNC: 000-999 |
| Neighbour<br>LAC     | Indicates the LAC of the neighbor cell.                 | 1 to 65533,<br>65535                                            |
| Neighbour Cell<br>ID | Indicates the neighbor cell identifier.                 | 0 to 65535                                                      |
| Relation Type        | Indicates the relation type.                            | actidle                                                         |

Table 21: External Neighbor Cell Fields

| Field Name   | Description                            | Values      |
|--------------|----------------------------------------|-------------|
| Rx Level Min | Indicates the minimum BCCH             | 0 to 63     |
|              | receive level for neighbor cell (n)    |             |
|              | which must be reported for a           |             |
|              | respective neighboring cell 'n' before |             |
|              | the MS is allowed to handover to this  |             |
|              | particular cell.                       |             |
|              | 0: < -110 dBm                          |             |
|              | 1: -110dBm109dBm                       |             |
|              | 2: -109dBm108dBm                       |             |
|              | 62: -49dBm48dBm                        |             |
|              | 63: >-48dBm                            |             |
| Ho Margin N  | Indicates the handover margin for      | -128 to 127 |
|              | neighbor cell N.                       |             |

5. Provide values in the specified fields and click **Ok**.

# 6.4.5 Deleting Neighbor Cell

Deletion of a row from the Neighbour Info tab deletes the corresponding neighbor cell.

Follow the below steps to delete a neighbor cell:

- 1. Open the BSS node in the modify mode.
- Expand RadioConfig, expand LAC, click LAC :<IP address>, click CELL :<IP address>, and click Neighbour Info tab.
- 3. Select a row.
- 4. Click Delete.

Commercial in Confidence

5. Click Yes to delete the selected neighbor cell.

## 6.4.6 Configuring Cell Handover

You can configure handover parameters for a cell. The HandOver tab allows you to add, modify, or delete the fields of the Handover tab for cell. Cell lock is not required for modifying cell parameters. Cell lock is required to delete a cell. In addition, handover parameters are added in cell locked state. If you do not add the handover parameters then cell unlock fails.

In addition to the values provided for a field in the HandOver tab, the consistency condition should match in order to change the values of handover fields. For example, if you want to change the value of WindowSize RxLev field (refer *"Table 12"*) then these two conditions should match:

- The value of WindowSize RxLev should be between 1 and 10.
- The windowSizeRxLevH ≥ windowSizeRxLevP and windowSizeRxLevH ≥ windowSizeNcell

If both the above conditions match then only you can change the value of WindowSize RxtLev field.

Follow the below steps to add handover:

- 1. Open the BSS node in the modify mode.
- 2. Expand RadioConfig, expand LAC, click LAC :<IP address>, and click CELL :<IP address>.
- Click the HandOver tab. Refer "Error! Reference source not found.".
- 4. Click Add.

The Configuration – Add Row dialog box appears.

The configurable fields of the HandOver tabbed page are described in the following table:

| Field Name           | Description                                                                                                    | Values               |
|----------------------|----------------------------------------------------------------------------------------------------|----------------------|
| LAC                  | Indicates the location area code of the cell.                                                                                                    | 1 to 65533,<br>65535 |
| Cell ID              | Refers to the cell identifier.                                                                                                    | 0 to 65535           |
| Enable HO<br>RxLev   | Enables handover based on receive level (enables both uplink and downlink).                                                                                   | true/false           |
| Enable HO<br>RxQual  | Enables handover based on receive quality (enables both uplink and downlink).                                                                                 | true/false           |
| Enable HO<br>PwrBdgt | Enables handover based on power budget.                                                                                                    | true/false           |
| WindowSize<br>RxLev  | Indicates the size of the averaging windows for RXLEV_DL and RXLEV_UL.                                                                                        | 1 to 10              |
|                      | Consistency Conditions:<br>WindowSize RxLev ≥ windowSizeRxLevP<br>(size of averaging window for RXLEV values)<br>WindowSize RxLev ≥ WindowSize<br>RxLev_Ncell |                      |
| WindowSize<br>RxQual | Indicates the size of the averaging windows for RXQUAL_DL and RXQUAL_UL.                                                                                      | 1 to 10              |
|                      | Consistency Conditions:                                                                                                    |                      |
|                      | WindowSize RxQual ≥ windowSizeRxQualP<br>(size of averaging window for RXQUAL                                                                                 |                      |

| Field Name                | Description                                                                                                    | Values  |
|---------------------------|----------------------------------------------------------------------------------------------------|---------|
|                           | values)<br>WindowSize RxQual ≥ WindowSize<br>RxLev_Ncell                                                                                                    |         |
| WindowSize<br>RxLev_Ncell | Indicates the size of the averaging windows<br>for RXLEV_NCELL for all neighbor cells.<br><b>Consistency Conditions</b> :<br>WindowSize RxLev_Ncell ≤ WindowSize<br>RxLev<br>WindowSize RxLev_Ncell ≤ WindowSize<br>RxQual | 1 to 10 |
| Min Rx Lev DL<br>HO       | Indicates the handover threshold for downlink<br>receive level (RXLEV_DL).<br>• 0: measured signal level < -<br>110 dBm                                                                                                    | 0 to 63 |
|                           | <ul> <li>1: -110 dBm &lt; measured<br/>signal level &lt; -109 dBm</li> <li>2: -109 dBm &lt; measured<br/>signal level &lt; -108 dBm</li> <li>62: -49 dBm &lt; measured signal<br/>level &lt; -48 dBm</li> </ul>            |         |
|                           | <ul> <li>63: -48 dBm &lt; measured signal<br/>level</li> <li>Consistency Conditions:</li> <li>Min Rx Lev DL HO &lt; Min Rx Lev DL</li> </ul>                                                                               |         |
|                           | per cell[lac/cellId]:                                                                                                    |         |

| Field Name               | Description                                                                                                    | Values  |
|--------------------------|----------------------------------------------------------------------------------------------------|---------|
|                          | Min Rx Lev DL HO < RX Level MinN<br>(CsNeighCells) of all configured neighbor<br>cells of this cell                                                                                                    |         |
| Min Rx Lev UL<br>HO      | Indicates the handover threshold for uplink<br>receive level (RXLEV_UL).<br>• 0: measured signal level < -<br>110 dBm<br>• 1: -110 dBm < measured<br>signal level < -109 dBm<br>• 2: -109 dBm < measured<br>signal level < -108 dBm.<br>• 62: -49 dBm < measured signal<br>level < -48 dBm<br>• 63: -48 dBm < measured signal<br>level | 0 to 63 |
|                          | Consistency Conditions:                                                                                                    |         |
|                          | Min Rx Lev UL HO < Min Rx Lev UL                                                                                                    |         |
| Min Rx Qual Lev<br>DL HO | Indicates the handover threshold for downlink receive quality (RXQUAL_DL).                                                                                                    | 0 to 7  |
|                          | • 0: BER <0.2 %                                                                                                    |         |
|                          | • 1: 0.2 % < BER <0.4 %                                                                                                    |         |
|                          | • 2: 0.4 % < BER <0.8 %                                                                                                    |         |
|                          | • 3: 0.8 % < BER <1.6 %                                                                                                    |         |
|                          | • 4: 1.6 % < BER < 3.2 %                                                                                                    |         |
|                          | • 5: 3.2 % < BER < 6.4 %                                                                                                    |         |

| Field Name      | Description                                  | Values  |
|-----------------|----------------------------------------------|---------|
|                 | • 6: 6.4 % < BER < 12.8 %                    |         |
|                 | • 7: 12.8 % < BER                            |         |
|                 | Consistency Conditions:                      |         |
|                 | Min Rx Qual Lev DL HO > Max Rx Qual UL       |         |
| Min Rx Qual Lev | Indicates the handover threshold for uplink  | 0 to 7  |
| UL HO           | receive quality.                             |         |
|                 | • 0: BER < 0.2 %                             |         |
|                 | • 1: 0.2 % < BER < .4 %                      |         |
|                 | • 2: 0.4 % < BER < 0.8 %                     |         |
|                 | • 3: 0.8 % < BER < 1.6 %                     |         |
|                 | • 4: 1.6 % < BER < 3.2 %                     |         |
|                 | • 5: 3.2 % < BER < 6.4 %                     |         |
|                 | • 6: 6.4 % < BER < 12.8 %                    |         |
|                 | • 7: 12.8 % < BER                            |         |
|                 | Consistency Conditions:                      |         |
|                 | Min Rx Qual Lev UL HO > Min Rx Qual UL       |         |
| Wt Serving Cell | Indicates the weight for the serving cell in | 0 to 63 |
|                 | power- budget handover decision to avoid     |         |
|                 | ping-pong handover.                          |         |
| Multiband       | Indicates the reporting values.              | 0 to 3  |
| Reporting       | 0: normal reporting of six                   |         |
|                 | strongest cell                               |         |
|                 | 1: report 1 strongest cell from              |         |
|                 | other band                                   |         |

| Field Name            | Description                                                                                                    | Values |
|-----------------------|----------------------------------------------------------------------------------------------------|--------|
|                       | <ul> <li>2: report 2 strongest cells from<br/>other band</li> <li>3: report 3 strongest cells from<br/>other band</li> </ul> |        |
| Enable Incoming<br>HO | Enables or disables incoming handovers.                                                                                      | 0 to 1 |

- 5. Edit the fields.
- 6. Click **Ok** to add the handover details.

**①Note**: Similarly, you can modify the fields of the HandOver tab. In order to modify any field, edit the required fields and click **Modify** to save the changes.

Similarly, you can also delete all the handover details of a cell by clicking **Delete** in the HandOver tab.

**()**Note: Cell should be in locked state to delete the handover parameter.

# 6.4.7 Configuring Cell Power Control

You can configure the power control parameters of a cell. You can add, modify, or delete fields of the Power Control tab of the cell-ME.

Follow the below steps to add the power control fields:

- 1. Open the BSS node in the modify mode.
- Expand RadioConfig, expand LAC, expand LAC :<IP address>, and click CELL :<IP address>.
- 3. Click the **Power Control** tab. Refer "**Error! Reference** source not found.".

Page 88

# 4. Click Add.

The configurable fields of the Power Control tabbed page are described in the following table:

| Table 23: Cell Power Control Fi | ields |
|---------------------------------|-------|
|---------------------------------|-------|

| Field Name            | Description                                                                                                    | Values               |
|-----------------------|----------------------------------------------------------------------------------------------------|----------------------|
| LAC                   | Indicates the location area code of the cell.                                                                                                    | 1 to 65533,<br>65535 |
| Cell ID               | Refers to the cell identifier.                                                                                                    | 0 to 65535           |
| Enable MS<br>PWR CTRL | Controls, if UL power control (that is control of MS Tx power) is activated/deactivated in a cell.                                                                                                    | true/false           |
| Enable BS<br>PWR CTRL | Controls if DL power control (that is control of BS Tx power) is activated/deactivated in a cell.                                                                                                    | true/false           |
| Min Rx Lev UL         | Indicates the lower threshold for the Rx power<br>level measured on uplink. If the BTS/TRX<br>reports a lower level, the uplink power is<br>increased.<br>• 0: measured signal level < -110<br>dBm<br>• 1: -110 dBm < measured signal<br>level < -109 dBm<br>• 2: -109 dBm < measured signal<br>level < -108 dBm<br>•<br>• 62: -49 dBm < measured signal<br>level < -48 dBm<br>• 63: -48 dBm < measured signal | 0 to 63              |

| Field Name    | Description                                                                                                    | Values  |
|---------------|----------------------------------------------------------------------------------------------------|---------|
|               | level                                                                                                    |         |
|               | Consistency Conditions:                                                                                                    |         |
|               | Min Rx Lev UL < Max Rx Lev UL                                                                                                    |         |
|               | Max Rx Lev UL - Min Rx Lev UL >                                                                                                    |         |
|               | incrStepSizeP                                                                                                    |         |
|               | Max Rx Lev UL - Min Rx Lev UL > safetyMarginP                                                                                                    |         |
|               | Min Rx Lev UL HO < Min Rx Lev UL                                                                                                    |         |
| Max Rx Lev UL | Indicates the upper threshold for the Rx power<br>level measured on uplink. If the BTS/TRX<br>reports a higher level, the uplink power is<br>reduced. | 0 to 63 |
|               | <ul> <li>0: measured signal level &lt; -110<br/>dBm</li> </ul>                                                                                        |         |
|               | <ul> <li>1: -110 dBm &lt; measured signal<br/>level &lt; -109 dBm</li> </ul>                                                                          |         |
|               | <ul> <li>2: -109 dBm &lt; measured signal<br/>level &lt; -108 dBm</li> </ul>                                                                          |         |
|               | •                                                                                                    |         |
|               | <ul> <li>62: -49 dBm &lt; measured signal<br/>level &lt; -48 dBm</li> </ul>                                                                           |         |
|               | <ul> <li>63: -48 dBm &lt; measured signal<br/>level</li> </ul>                                                                                        |         |
|               | Consistency Conditions:                                                                                                    |         |
|               | Min Rx Lev UL < Max Rx Lev UL                                                                                                    |         |
|               | Max Rx Lev UL - Min Rx Lev UL >                                                                                                    |         |

| Field Name  | Description                                  | Values |
|-------------|----------------------------------------------|--------|
|             | incrStepSizeP                                |        |
|             | Max Rx Lev UL - Min Rx Lev UL >              |        |
|             | safetyMarginP                                |        |
| Min Rx Qual | Refers to the threshold that defines lowest  | 0 to 7 |
| UL          | acceptable quality measured on the uplink.   |        |
|             | If the BTS/TRX reports a lower quality, the  |        |
|             | uplink power is increased.                   |        |
|             | • 0: BER < 0.2 %                             |        |
|             | • 1: 0.2 % < BER < 0.4 %                     |        |
|             | • 2: 0.4 % < BER < 0.8 %                     |        |
|             | • 3: 0.8 % < BER < 1.6 %                     |        |
|             | • 4: 1.6 % < BER < 3.2 %                     |        |
|             | • 5: 3.2 % < BER < 6.4 %                     |        |
|             | • 6: 6.4 % < BER < 12.8 %                    |        |
|             | • 7: 12.8 % < BER                            |        |
|             | Consistency Conditions:                      |        |
|             | Min Rx Qual UL > Max Rx Qual UL              |        |
|             | Min Rx Qual Lev UL HO > Min Rx Qual UL       |        |
| Max Rx Qual | Refers to the threshold that defines good    | 0 to 7 |
| UL          | quality measured on the uplink.              |        |
|             | If the BTS/TRX reports a better quality, the |        |
|             | uplink power is reduced.                     |        |
|             | • 0: BER < 0.2 %                             |        |
|             | • 1: 0.2 % < BER < 0.4 %                     |        |

| Field Name    | Description                                                                                                    | Values  |
|---------------|----------------------------------------------------------------------------------------------------|---------|
|               | <ul> <li>2: 0.4 % &lt; BER &lt; 0.8 %</li> <li>3: 0.8 % &lt; BER &lt; 1.6 %</li> <li>4: 1.6 % &lt; BER &lt; 3.2 %</li> <li>5: 3.2 % &lt; BER &lt; 6.4 %</li> <li>6: 6.4 % &lt; BER &lt; 12.8 %</li> <li>7: 12.8 % &lt; BER</li> </ul> Consistency Condition: Min Rx Qual UL > Max Rx Qual UL                                                                                                    |         |
| Min Rx Lev DL | Indicates the lower threshold for the Rx power<br>level measured on the downlink. If the MS<br>reports a lower level, the downlink power can<br>be increased.<br>• 0: measured signal level < -110<br>dBm<br>• 1: -110 dBm < measured signal<br>level < -109 dBm<br>• 2: -109 dBm < measured signal<br>level < -108 dBm<br>• 62: -49 dBm < measured signal<br>level < -48 dBm<br>• 63: -48 dBm < measured signal<br>level<br><b>Consistency Conditions:</b><br>Min Rx Lev DL < Max Rx Lev DL<br>Max Rx Lev DL - Min Rx Lev DL > | 0 to 63 |

| Field Name        | Description                                                                                                    | Values  |
|-------------------|----------------------------------------------------------------------------------------------------|---------|
|                   | incrStepSizeP                                                                                                    |         |
|                   | Max Rx Lev DL - Min Rx Lev DL ><br>safetyMarginP                                                                                                    |         |
|                   | Min Rx Lev DL HO < Min Rx Lev DL                                                                                                    |         |
| Max Rx Lev DL     | Indicates the upper threshold for the Rx power<br>level measured on the downlink. If the MS<br>reports a higher level, the downlink power is<br>reduced. | 0 to 63 |
|                   | <ul> <li>0: measured signal level &lt; -110<br/>dBm</li> </ul>                                                                                           |         |
|                   | <ul> <li>1: -110 dBm &lt; measured signal<br/>level &lt; -109 dBm</li> </ul>                                                                             |         |
|                   | <ul> <li>2: -109 dBm &lt; measured signal<br/>level &lt; -108 dBm</li> </ul>                                                                             |         |
|                   | <ul> <li>62: -49 dBm &lt; measured signal<br/>level &lt; -48 dBm</li> </ul>                                                                              |         |
|                   | <ul> <li>63: -48 dBm &lt; measured signal<br/>level</li> </ul>                                                                                           |         |
|                   | Consistency Conditions:                                                                                                    |         |
|                   | Min Rx Lev DL < Max Rx Lev DL                                                                                                    |         |
|                   | Max Rx Lev DL - Min Rx Lev DL ><br>incrStepSizeP                                                                                                    |         |
|                   | Max Rx Lev DL - Min Rx Lev DL > safetyMarginP                                                                                                    |         |
| Min Rx Qual<br>DL | Refer to the threshold that defines lowest acceptable quality measured on the downlink. If                                                               | 0 to 7  |

| Field Name        | Description                                                               | Values |
|-------------------|---------------------------------------------------------------------------|--------|
|                   | the MS reports a lower quality, the downlink                              |        |
|                   | power is increased.                                                       |        |
|                   | • 0: BER < 0.2 %                                                          |        |
|                   | • 1: 0.2 % < BER < 0.4 %                                                  |        |
|                   | • 2: 0.4 % < BER < 0.8 %                                                  |        |
|                   | • 3: 0.8 % < BER < 1.6 %                                                  |        |
|                   | • 4: 1.6 % < BER < 3.2 %                                                  |        |
|                   | • 5: 3.2 % < BER < 6.4 %                                                  |        |
|                   | • 6: 6.4 % < BER < 12.8 %                                                 |        |
|                   | • 7: 12.8 % < BER                                                         |        |
|                   | Consistency Conditions:                                                   |        |
|                   | Min Rx Qual DL > Max Rx Qual DL                                           |        |
|                   | Min Rx Qual Lev DL HO > Min Rx Qual DL                                    |        |
| Max Rx Qual<br>DL | Refers to the threshold that defines good quality measured on the uplink. | 0 to 7 |
|                   | If the MS reports a better quality, the downlink                          |        |
|                   | power is reduced.                                                         |        |
|                   | • 0: BER < 0.2 %                                                          |        |
|                   | • 1: 0.2 % < BER < 0.4 %                                                  |        |
|                   | • 2: 0.4 % < BER < 0.8 %                                                  |        |
|                   | • 3: 0.8 % < BER < 1.6 %                                                  |        |
|                   | • 4: 1.6 % < BER < 3.2 %                                                  |        |
|                   | • 5: 3.2 % < BER < 6.4 %                                                  |        |

| Field Name | Description                     | Values |
|------------|---------------------------------|--------|
|            | • 6: 6.4 % < BER < 12.8 %       |        |
|            | • 7: 12.8 % < BER               |        |
|            | Consistency Condition:          |        |
|            | Max Rx Qual DL > Min Rx Qual UL |        |

#### 5. Click **Ok** to add the details.

**①Note**: Similarly, you can modify the fields in the Power Control tab. In order to modify any field, edit the required fields and click **Modify** to save the changes.

Similarly, you can also delete all the power control details of a cell by clicking **Delete** in the Power control tab.

**()Note**: Cell should be in locked state to delete the power control parameter.

# 6.4.8 Modifying Configuration Data

You can modify the configuration data of cell.

**(DNote**: The administrative state of cell should be locked, if you want to modify any field of the cell.

Follow the below steps to modify the fields of the cell:

- 1. Open the BSS node in the modify mode.
- Expand RadioConfig, expand LAC, click LAC :<IP address>, and click CELL :<IP address>.
- 3. Click Configuration Data tab. Refer "Error! Reference source not found.".
- 4. Edit the required values.
- 5. Click **Modify** and click **Ok** to save the changes.

# 6.4.9 Configuring Channel Group

Channel group (CHNGRP) is a list of channels based on their common characteristics. Each cell can have multiple channel groups associated with it. You can add, modify, or delete the fields in the CHNGRP tab of the CHNGRP ME.

**()**Note: Lock the cell to perform add, delete, or modify operations.

## 6.4.9.1 Adding Channel Group

Follow the below steps to add channel group:

- 1. Open the BSS node in the modify mode.
- Expand RadioConfig, expand LAC, expand LAC :<IP address>, right-click CELL :<IP address>, and click Add Element.
- In the Add Element dialog box, select CHNGRP from the ME Type drop-down list and click Ok.

The Configuration – Add Row dialog box appears.

The configurable fields of the CHNGRP are described in the following table:

## Table 24: Channel Group Fields

| Field Name | Description                                                               | Values               |
|------------|---------------------------------------------------------------------------|----------------------|
| LAC        | Indicates the location area code of the cell. This field is not editable. | 1 to 65533,<br>65535 |
| Cell ID    | Refers to the cell identifier. This field is not editable.                | 0 to 65535           |
| Channel    | Refers to the channel group identifier.                                   | 0 to 65535           |

| Field Name          | Description                                                                                                    | Values                                                       |
|---------------------|----------------------------------------------------------------------------------------------------|--------------------------------------------------------------|
| Group Id            |                                                                                                    |                                                              |
| BCCH Ccch<br>Sdcch4 | Refers to the number of combined<br>BCCH + SDCCH/4.                                                                                                    | 0 to 1                                                       |
| Bcch Ccch           | Indicates the number of standalone<br>BCCH/CCCH.                                                                                                    | 0 to1                                                        |
| SDCCH8              | Indicates the number of SDCCH8.                                                                                                    | 0 to 2                                                       |
| dualTraffic         | Indicates the number of dual traffic channels (TCHs and PDCHs).                                                                                                    | 0 to 47                                                      |
| HSN                 | Indicates the hopping sequence number.                                                                                                    | 0 to 63 (0 =<br>Cyclic hopping,<br>1-63 = Random<br>hopping) |
| MAX_TX_P<br>WR      | Defines the maximum downlink power<br>for traffic channel timeslots in dBm.<br><b>Consistency Conditions</b> :<br>MAX_TX_PWR <= BCCH Power Level<br>(in cell table) | 0 to 127                                                     |
| TSC                 | Indicates the training sequence code to be used.<br><b>(DNote</b> : The TSC of BCCH ChnGrp must be equal to 'bcc' in the cell table.                                | 0 to 7                                                       |
| Freq Band           | Indicates the frequency band of this channel group.                                                                                                    | gsm900/gsm18<br>00/gsm850/gs<br>m1900                        |

| Field Name             | Description                                                                                                    | Values                                                                                                    |
|------------------------|----------------------------------------------------------------------------------------------------|----------------------------------------------------------------------------------------------------|
| Num of<br>Valid Arfcns | Defines the number of valid ARFCNs of subsequent list.                                                                                                    | 1 to 17                                                                                                    |
| ARFCN1                 | Indicates the absolute radio frequency number.                                                                                                    | 1 to 124, 512 to<br>885, 128 to<br>251, 512 to<br>810, 65535<br>GSM 900: 1 to<br>124<br>GSM 1800:<br>512 to 885                                           |
|                        |                                                                                                    | GSM 1900:<br>512-810,<br>GSM 850: 128-<br>251                                                                                                    |
|                        |                                                                                                    |                                                                                                    |
| ARFCN17                | Indicates the absolute radio frequency<br>number.<br><b>①Note</b> : Cell can have maximum of 18<br>ARFCNs including BCCH ARFCN but<br>BCCH ARFCN cannot be a part of the<br>hopping system. | 1 to 124, 512 to<br>885, 128 to<br>251, 512 to<br>810, 65535<br>GSM 900: 1 to<br>124<br>GSM 1800:<br>512 to 885<br>GSM 1900:<br>512-810,<br>GSM 850: 128- |

| Field Name | Description                                                                                                    | Values     |
|------------|----------------------------------------------------------------------------------------------------|------------|
|            |                                                                                                    | 251        |
| СВСН       | Allows cell broadcast service in the<br>selected cell. If set to false then cell<br>broadcast service is disabled in the<br>selected cell. It should be set to true if<br>you want to enable cell broadcast<br>service in the selected cell. | true/false |
| ΜΑΙΟ       | Specifies the mobile allocation index<br>offset (MAIO). The MAIO is a time delay<br>separating the traffic channels (with the<br>same HSN), which hop over the same<br>frequencies in the same order.                                        | 0 to 16    |

 Provide the required values and click **Ok** to add channel group.

## 6.4.9.2 Modifying Channel Group

You can modify the fields of the channel group.

**(DNote**: The administrative state of cell should be locked to modify any field of the channel group.

Follow the below steps to modify fields of the channel group:

- 1. Open the BSS node in the modify mode.
- Expand RadioConfig, expand LAC, expand LAC :<IP address>, expand CELL :<IP address>, and click CHNGRP.
- 3. In the CHNGRP tab, modify the required fields.
- 4. Click **Modify** to save the changes.

#### 6.4.9.3 Deleting Channel Group

You can delete the channel group.

**()Note**: The administrative state of cell should be locked to delete the channel group.

Follow the below steps to delete the channel group:

- 1. Open the BSS node in the modify mode
- Expand RadioConfig, expand LAC, expand LAC :<IP address>, expand CELL :<IP address>, right-click a CHNGRP and click Delete.

Alternatively,

- 2. Click **Delete** from the CHNGRP tab.
- 3. Click **Yes** to delete the CHNGRP.

## 6.4.10 Deleting Cell

You can delete a cell only if its administrative state is locked.

Follow the below steps to delete a cell:

- 1. Open the BSS node in modify mode.
- Expand RadioConfig, expand LAC, expand LAC :<IP address>, right-click CELL :<IP address> and click Delete.
- 3. Click **Yes** in the Delete Data message box.

**()**Note: Deleing a cell, also deletes the CHNGRPs with it.

# 6.5 Configuring BTS

You can add, delete, and modify BTS parameters in a BSS node by using OMC. You can also add or delete BTS TRX, modify BTS TRX, and set administrative states of BTS TRX.

## 6.5.1 Adding BTS

A trunkport with usage type Abis should be enabled and in active state to add a BTS. The Trunk Port ID field of Configuration - Add Row dialog box automatically populates. Therefore, if no trunkport is configured then you cannot add BTS. Refer "*Configuring Trunkport*" to know how to enable and activate a trunkport.

A BSS can have one or more BTS. An ABIS interface is implemented between the BSC and each BTS.

Follow these steps to add BTS:

- 1. Open the BSS node in the modify mode.
- 2. Right-click BSS :<IP address> and click Add Element.

The Add Element dialog box appears.

3. Select ME type as BTS from the ME Type drop-down list.

The Configuration – Add Row dialog box appears.

The given below table describes the fields of the BTS Configuration – Add Row dialog box.

Table 25: BTS Fields

| Name             | Description                                                                                                    | Values               |
|------------------|----------------------------------------------------------------------------------------------------|----------------------|
| BTS ID           | Indicates the BTS id.                                                                                                    | 1 to<br>4294967294   |
| Number of<br>Trx | Indicates the number of TRXs that can be added for the BTS.                                                                            | 0 to 2               |
| Trunk ID         | Indicates the trunk identifier of the Abis<br>Trunk to which this BTS is supposed to be<br>connected. 0 to 39 indicate external trunks | 0 to 39, 51 to<br>58 |

| Name           | Description                                    | Values         |
|----------------|------------------------------------------------|----------------|
|                | and 51 to 58 indicate internal trunks.         |                |
| Admin State    | Indicates the administrative state of BTS.     | locked/unlocke |
|                | This is a read-only field.                     | d              |
| BTS type       | Identifies the type of BTS.                    | r2_BTS         |
| BTS Name       | Indicates the operator specified display       | 1 to 19        |
|                | string to identify a BTS by name.              | characters     |
| Connectivity   | Indicates the operator specified BTS           | connect/discon |
| State          | connectivity state. This means whether         | nect           |
|                | BTS is allowed to connect or disconnect        |                |
|                | with the BSC.                                  |                |
|                | Change of value is allowed only if BTS is in   |                |
|                | locked state.                                  |                |
| Satellite Flag | Indicates if the satellite link is enabled or  | false/true     |
|                | disabled. If set to true then link is enabled. |                |
|                | If set to false then link is disabled.         |                |

- 4. Specify BTS id, maximum number of trx this BTS can have, trunk id, BTS type, BTS name, and connectivity state of the BTS. The administrative state is set to lock initially.
- 5. Click Ok.

# 6.5.2 Setting Administrative State of BTS

BTS has the following two administrative states:

- Lock
- Unlock

In addition, you can perform these actions on BTS:

- Disconnect: This means that BTS is not connected to BSC as the BTS link access protocol-channel D (LAPD) link is down.
- Connect: This means that BTS is connected to the BSC.
- Reset BTS: This is used to restart/reset the BTS.

Follow these steps to set any of the above state or perform any action on BTS:

- 1. Open the BSS node in the modify mode.
- 2. Expand **BTS-IF**, right-click the desired BTS, and click **Actions**.
- 3. Click the desired option.

Here, as an example, the dialog-box corresponding to Unlock is shown.

4. Click **Ok** to set the state of the BTS.

## 6.5.3 Viewing BTS Configuration Data

You can view the BTS configuration details and can change the value of Satellite Flag field.

Follow these steps to view the BTS configuration data:

- 1. Open the BSS node in the modify mode.
- 2. Expand BTS-IF and click the desired BTS :< IP address>.
- 3. Click the **Configuration Data** tab.

**()Note**: You can select appropriate value for the Satellite Flag field.

# 6.5.4 Adding TRX

You can add the same number of TRX that you have specified during the addition of BTS. If you have not specified any TRX for a BTS then you cannot add any TRX for the BTS. In addition, you cannot modify the Number of Trx field of BTS after the addition of BTS. Therefore, you can only add the number of TRX as specified in BTS configuration.

Follow these steps to add a TRX:

- 1. Open the BSS node in the modify mode.
- Expand BTS-IF, right-click BTS :<IP address>, and select Add Element.
- In the Add TRX dialog box, select TRX as ME type and click Ok.

The Configuration – Add Row dialog box appears.

**()**Note: You may receive an error that no more rows can be added because the maximum number of TRX that can be added in BTS should not exceed the value specified in the Number of TRX field in BTS configuration window.

The configurable fields for TRX configuration are described in the following table:

## Table 26: TRX Fields

| Field Name  | Description                            | Values          |
|-------------|----------------------------------------|-----------------|
| BTS ID      | Indicates the BTS ID.                  | 0 to 4294967294 |
| Ptrx ID     | Indicates the physical TRX ID.         | 1 to 40         |
| Admin State | Indicates the administrative status of | locked/unlocked |

| Field Name   | Description                                                                                       | Values          |
|--------------|---------------------------------------------------------------------------------------------------|-----------------|
|              | the TRX. This is a read-only field.                                                               |                 |
| TRX Location | Defines the location of TRX whether<br>in the frame or with R2 BTS. This is a<br>read-only field. | r2_BTS          |
| Antenna ID   | Antenna identifier for association of TRX with a cell.                                            | 0 to 4294967295 |
| TRX Position | Specifies the position of the TRX within a BTS.                                                   | 1 to 2          |
| RF PathGain  | Adds all positive and negative attenuation gains.                                                 | -32768 to 32767 |

4. Provide the values in the given fields and click **Ok.** 

# 6.5.5 View TRX Configuration Data

You can view the configuration data, status, traffic, and TimeSlot usage of a TRX that you have added. Follow these steps to view the details:

- 1. Open the BSS node in the modify mode.
- 2. Expand **BTS-IF**, expand **BTS** :<**IP** address>, click **TRX**, and click **TRX** :<**IP** address>.
- 3. Click the **TRX** tab in the right-pane.

The right-pane shows the configuration, status, traffic, and timeslot usage of TRX in the TRX tab in the Configuration, Status, Traffic, and TimeSlot usage panel respectively. You can edit the Antenna ID and RF PathGain fields.

# 6.5.6 Settings Administrative State of TRX

You can lock, unlock, reset (TRX should be locked and is applicable for the non BCCH TRX), and block a TRX.

Follow these steps to lock/unlock the TRX:

- 1. Open the BSS node in the modify mode.
- Expand BTS-IF, expand BTS :<IP address>,click TRX, and right-click TRX :<IP address>.
- Select Actions and select the state that you want to select for the TRX from the short-cut menu.
- A dialog box corresponding to the selected state appears.
- 4. Click **Ok** to set the state of the TRX.

# 6.5.7 Modifying TRX

You can modify the antenna id and RF Pathgain for TRX. Follow these steps to modify these fields:

- 1. Open the BSS node in the modify mode.
- 2. Expand **BTS-IF**, expand **BTS** :<**IP** address>,expand **TRX**, and click **TRX** :<**IP** address>.
- 3. Type values in the editable fields.
- 4. Click the **Modify** button to save the changes.

A message appears confirming the successful modification.

**()Note**: The TRX should be in a locked state to modify its attributes.

# 6.5.8 Deleting TRX

You can delete a TRX of a BTS from the hierarchy or from the TRX tab.

**()**Note: To delete you should first lock the TRX.

Follow these steps to delete BTS TRX:

- 1. Open the BSS node in the modify mode.
- Expand BTS-IF, expand BTS :<IP address>, and click TRX.
- Right-click TRX :<IP address> and select TRX that you want to delete or click Delete from the TRX tab.

The Delete Data dialog box appears.

4. Click **Yes** to delete the selected TRX.

## 6.5.9 Deleting BTS

Follow these steps to delete a BTS node:

- 1. Open the BSS node in the modify mode.
- Expand **BTS-IF** and click an instance of BTS in the leftpane.
- 3. Click the **Delete** button in the Configuration Data tab.
- 4. Click **Yes** to delete the BTS.

Alternatively, you can also delete BTS from the hierarchy.

- 1. Right-click the specific instance of BTS in the left-pane.
- 2. Click **Delete** and click **Yes** to delete the BTS.

**()**Note: The administrative state of both BTS and TRX should be locked to delete BTS. Deleting a BTS, also deletes the TRXs with it.

# 7. GPRS Configuration

General packet radio service (GPRS) introduces packet switching to the GSM network. It integrates with the existing GSM systems; reuses the GSM radio network infrastructure and the same transmission links (with few more links such as Gb, Gs, Gr, and others) between the GSM network nodes. This section explains how you can configure GPRS in the BSS.

The following flow chart depicts the steps for configuring GPRS:

# 7.1 Configuring RA

Routing area (RA) is the packet-switch domain equivalent of a LA. It consists of one or more cells within a GSM location area. One LA may contain one or more RAs. This section explains the procedure of adding or deleting a RA in the BSS.

# 7.1.1 Adding RA

You can add a RA by following the below steps:

- 1. Open the BSS node in the modify mode.
- 2. Expand RadioConfig and click LAC.
- 3. Right-click LAC :<IP address>and click Add Element.

The Add Element dialog box appears.

4. Select **RA** from the ME Type drop-down list and click **Ok**.

The Configuration – Add Row dialog box appears.
The above two fields are explained below:

| Table 27: | Fields | in RA | Configuration |
|-----------|--------|-------|---------------|
|-----------|--------|-------|---------------|

| Field | Description                                                                                    | Values               |
|-------|------------------------------------------------------------------------------------------------|----------------------|
| LAC   | Indicates the location area<br>code to which the RAC<br>belongs. This is a read-only<br>field. | 1 to 65533,<br>65535 |
| RA    | Indicates the routing area code.                                                               | 0 to 255             |

5. Provide valid values in the LAC and RA text boxes.

6. Click **Ok**.

RA is added in the left pane.

The various fields in the PsCell tabbed page are explained in *"Table 28"*.

# 7.1.2 Deleting RA

You can delete RA in a LAC by following the below steps:

1. Delete the details in the GPRS Data tabbed page. For more details, refer "*Deleting GPRS Data*".

The data in PsCell tabbed page becomes blank.

- In the Configuration Modify Node window, click RadioConfig and click LAC.
- 3. Click the **RA** :<**IP** address>and click **Delete**.

# 7.2 Configuring Cell Level GPRS Data

You can add, modify, or delete the fields of this ME only when the administrative state of the cell is locked. The subsequent sections explain the procedure of adding, modifying, and deleting GRPS details in the BSS.

# 7.2.1 Adding Cell Level GPRS Data

Follow the below steps to add GPRS details:

- 1. Open the BSS node in the modify mode.
- Expand RadioConfig, expand LAC, expand LAC: <IP address>, and click CELL: <IP address>.
- 3. Click GPRS Data tab and click Add.

The Configuration – Add Row dialog box appears.

The various fields in the Configuration – Add Row dialog box are explained below:

| Field  | Description                 | Values |
|--------|-----------------------------|--------|
| Lac ID | Indicates the location      | 1 to   |
|        | area code. This value       | 65533, |
|        | should be same as           | 65535  |
|        | defined for the             |        |
|        | corresponding CS cell in    |        |
|        | "Table 19". This is a read- |        |
|        | only field.                 |        |
|        | Indicates the cell ID. This | 0 to   |
|        |                             | 0.0    |
|        | value should be same as     | 65535  |
|        | defined for the             |        |

| Field        | Description                          | Values  |
|--------------|--------------------------------------|---------|
|              | corresponding CS cell in             |         |
|              | " <i>Table 19</i> ". This is a read- |         |
|              | only field.                          |         |
| Routing Area | Indicates the routing                | 0 to    |
| Code         | area code.                           | 255     |
| RA Color     | Indicates the routing area           | 0 to    |
|              | color. If the mobile station         | 7       |
|              | receives different values            |         |
|              | of the RA Color field in             |         |
|              | two cells belonging to the           |         |
|              | same LA or there are two             |         |
|              | cells belonging to                   |         |
|              | different LAs, the MS                |         |
|              | interprets the cell re-              |         |
|              | selection information as if          |         |
|              | the two cells belong to              |         |
|              | different routing areas.             |         |
|              | Otherwise, the MS                    |         |
|              | interprets the cell re-              |         |
|              | selection information as if          |         |
|              | the two cells belong to              |         |
|              | the same routing area.               |         |
| BVCI ID      | Indicates the identifier             | 2 to    |
|              | that identifies a cell over          | 655     |
|              | the Gb Interface. It must            | 35      |
|              | be unique per BSS.                   |         |
| Min PDCH     | Indicates the minimum                | 0 to 47 |
|              | number of physical                   |         |

| Field           | Description                                                                                                    | Values                          |
|-----------------|----------------------------------------------------------------------------------------------------|---------------------------------|
|                 | channels that are<br>reserved for PDCH in the<br>cell.                                                                                                    |                                 |
| Max TBF         | Indentifies the maximum<br>number of TBFs per<br>direction that can be<br>multiplexed on a PDCH in<br>this PS cell.                                                                     | 1 to 7                          |
| SSB             | Indicates the intended<br>received signal strength<br>of a block at the BTS for<br>GPRS uplink open loop<br>power control.                                                              | 0 to 63                         |
| Priority Access | Indicates the allowed<br>priority of packet access<br>in the cell.                                                                                                    | 0 to 7                          |
| GPRS DLA Enable | Defines whether dynamic<br>link adaptation (DLA) is<br>supported in the cell. If<br>set to false, all RLC data<br>blocks of a TBF are<br>coded with the CS given<br>by GPRS CS Initial. | true/fals<br>e                  |
| GPRS CS Max     | Specifies the maximum<br>coding scheme to be<br>used by the DLA<br>algorithm for the cell.                                                                                              | cs_1,<br>cs_2,<br>cs_3,<br>cs_4 |

| Field               | Description                 | Values   |
|---------------------|-----------------------------|----------|
|                     | Consistency                 |          |
|                     | Conditions:                 |          |
|                     | GPRS CS Initial<= GPRS      |          |
|                     | CS Max                      |          |
| GPRS CS Initial     | Provides the initial coding | cs_1,    |
|                     | scheme to be used in a      | cs_2,    |
|                     | TBF. If DLA is disabled,    | cs_3,    |
|                     | the initial coding scheme   | cs_4     |
|                     | is used for all RLC data    |          |
|                     | blocks of a TBF.            |          |
|                     | Consistency                 |          |
|                     | Conditions:                 |          |
|                     | GPRS CS Initial<= GPRS      |          |
|                     | CS Max                      |          |
| percFreeCsChannels  | Defines the relative        | 0100     |
|                     | percentage of all           |          |
|                     | configured dual service     |          |
|                     | timeslots except timeslots  |          |
|                     | reserved for minimum        |          |
|                     | PDCH, which is kept free    |          |
|                     | for CS usage.               |          |
| percsFreeCsChannels | The percentage of free      | 0 to 100 |
| Hyst                | dual service timeslots has  |          |
|                     | to exceed                   |          |
|                     | numFreeCsChannels by        |          |
|                     | this value                  |          |
|                     | numFreeCsChannelsHy         |          |
|                     | st to allow PDCH            |          |

| Field | Description                      | Values |
|-------|----------------------------------|--------|
|       | activation after a previous      |        |
|       | PDCH reduction was               |        |
|       | triggered. An absolute           |        |
|       | number                           |        |
|       | numFreeCsChannelsHy              |        |
|       | s <i>t</i> can be calculated out |        |
|       | of                               |        |
|       | percFreeCsChannelsH              |        |
|       | $_{\tt yst.}$ This is rounded-up |        |
|       | to the next integer value,       |        |
|       | but is always less than          |        |
|       | the number of all                |        |
|       | configured dual service          |        |
|       | timeslots.                       |        |
|       |                                  |        |

4. Provide valid values in relevant fields and click **Ok**.

#### ONotes:

- Dual service channel signifies the type of radio timeslots that can be used for CS or PS service.
- PDCH reduction feature is used to support the priority of CS traffic over PS traffic within a cell. This is achieved by freeing one of the busy PDCHs in a cell by re-organizing or releasing one or more TBFs running on that PDCH. It is triggered during establishment or handover of a CS call or due to an OAM event, if the number of free dual traffic radio channels for CS falls below the threshold numFreeCsChannels and more than minNumPdchCell PDCHs are found active. An absolute number numFreeCsChannels can be calculated out of

percFreeCsChannels and minNumPdchCell, rounded up to the next integer value.

#### 7.2.2 Setting Administrative States of PS Cell

You can perform the following actions on the PS cell:

- Block
- Lock
- Unlock

Follow the below steps to perform any of the above actions:

- 1. Open the BSS node in the modify mode.
- Expand RadioConfig, expand LAC, expand LAC: <IP address>, right-click CELL: <IP address>, and select the desired option.

Here, as an example, the block action is shown. The Block dialog box appears.

3. Click **Ok** to block the desired cell.

#### 7.2.3 Modifying Cell Level GPRS Data

Follow the below steps to modify the details in the GPRS Data tabbed page:

- 1. Open the BSS node in the modify mode.
- Expand RadioConfig, expand LAC, expand LAC: <IP address>, and click CELL: <IP address>.
- Click GPRS Data tab, modify the required fields, and click Modify.

This modifies the existing values of the fields in the GPRS Data tabbed page.

# 7.2.4 Deleting Cell Level GPRS Data

Follow the below steps to delete the details in the GPRS Data tabbed page:

- 1. Open the BSS node in the modify mode.
- Expand RadioConfig, expand LAC, expand LAC: <IP address>, and click CELL: <IP address>.
- 3. Click GPRS Data tab and click Delete.

This deletes the details in the GPRS Data tabbed page.

# 7.3 Configuring Gb Interface

The Gb interface exists between the BSS and serving GPRS support node (SGSN) in a GPRS network. The transmission protocols that can be used on this interface are frame relay (FR) or IP.

This section explains the procedure of configuring the two protocols within the Gb interface.

#### 7.3.1 Viewing Gb Interface Details

You view the details of the various fields in the GB Interface tab in OMC by following the below steps:

- 1. Open the BSS node in the modify mode.
- 2. Expand StackConfig and click GB Interface.

The GB Interface tabbed page appears in the right pane.

The following table explains the various fields in the GB Interface tabbed page:

| Field Name                           | Description                                                                                                    | Values                       |
|--------------------------------------|----------------------------------------------------------------------------------------------------|------------------------------|
| nsei                                 | Indicates the network service entity identifier.                                                                     | 0 to 65535                   |
| Max<br>Number of<br>NSVCs<br>over FR | Indicates the maximum<br>number of NSVCs that<br>can be provisioned for the<br>system, when FR<br>transport is used. | 1 to 26                      |
| Max<br>Number of<br>NSVCs<br>over IP | Indicates the maximum<br>number of NSVCs that<br>can be provisioned for the<br>system, when IP transport<br>is used. | 1 to 65535                   |
| Max<br>Number of<br>LEPs             | Indicates the maximum<br>number of LEPS that can<br>be provisioned for the<br>system, when IP transport<br>is used.  | 1 to 255                     |
| Max<br>Number of<br>REPs             | Indicates the maximum<br>number of REPs that can<br>be provisioned for the<br>system, when IP transport<br>is used.  | 1 to 255                     |
| Transport<br>Type                    | Maps to the underlying transport at the Gb interface.                                                                | fr, ip_dyanmic,<br>ip_static |

Table 29: Fields in GB Interface Tab

| Field Name | Description                                                                                                    | Values    |
|------------|----------------------------------------------------------------------------------------------------|-----------|
| tFcC       | Timer C for Gb flow<br>control. It indicates the<br>minimum interval between<br>sending of subsequent<br>flow control PDUs for a<br>given BVC or MS. This<br>value needs to be aligned<br>with the SGSN settings.                                                                                                    | 1 to 10   |
|            | tFcTh > tFcC                                                                                                    |           |
| tFcTh      | Timer Th for Gb flow<br>control. Within this time<br>BSS has to resend a flow<br>control message to SGSN,<br>otherwise SGSN uses its<br>own calculated values for<br>sending DL data for this<br>particular MS.<br>This value needs to be<br>aligned with the SGSN<br>settings.<br><b>Consistency Conditions</b> :<br>tFcTh > tFcC | 5 to 6000 |
| tFcSup     | Indicates the timer<br>guarding the reception of<br>flow control<br>acknowledgment.                                                                                                    | 1 to 99   |

| Field Name  | Description                | Values           |
|-------------|----------------------------|------------------|
|             | Unit: 100 ms               |                  |
|             | Consistency Conditions:    |                  |
|             | tFcSup* (nMaxFcRep+1)      |                  |
|             | < tFcC                     |                  |
| nMaxFcRep   | Indicates the maximum      | 1 to 3           |
|             | number of repetitions for  |                  |
|             | flow control message.      |                  |
|             | Consistency Conditions:    |                  |
|             | tFcSup* (nMaxFcRep +1)     |                  |
|             | < tFcC                     |                  |
| tWaitConfig | Guards the SGSN initiated  | 10 to 100        |
|             | configuration procedure    |                  |
|             | when transport type is     |                  |
|             | ip_dyanmic.                |                  |
| Operational | Indicates the Gb           | disabled/enabled |
| Status      | operational state. This is |                  |
|             | set to enabled, after BVC  |                  |
|             | Reset for signaling BVC is |                  |
|             | complete.                  |                  |
| Current     | Indicates whether the      | cbl_disabled,    |
| Bucket      | SGSN supports the          | cbl_enabled      |
| Level       | 'current bucket level'     |                  |
|             | feature, which is          |                  |
|             | negotiated during Gb       |                  |
|             | startup procedure.         |                  |
|             | Attribute has only         |                  |
|             | relevance when             |                  |

| Field Name | Description                 | Values |
|------------|-----------------------------|--------|
|            | Operational Status filed is |        |
|            | enabled.                    |        |

**(DNote**: The data present in the GB Interface tabbed page is preconfigured and is read from the BSS.

# 7.3.2 Modifying Gb Interface Details

You must lock the GB Interface to modify it. You can modify the details in the GB Interface tab by following the below steps:

- 1. Open the BSS node in the modify mode.
- 2. Expand StackConfig and click GB Interface.
- 3. Change the values in the required field and click **Modify**.

**()Note**: You cannot delete the details in the GB Interface tabbed page.

# 7.3.3 Configuring FR

FR is a common protocol that is used in many packetswitched networks.

This section explains the procedure of adding, modifying, and deleting FRLink and network service virtual connection (NSVC) in a BSS node.

#### 7.3.3.1 Adding FRLink

You can add an FRLink by following the below steps:

- 1. Open the BSS node in the modify mode.
- 2. Expand **StackConfig**, right-click **GB Interface**, and click **Add FR**.

The Configuration – Add Row dialog box appears.

The various fields are explained in the following table:

#### Table 30: FR Fields

| Field Name          | Description                                                                                                    | Values                                    |
|---------------------|----------------------------------------------------------------------------------------------------|-------------------------------------------|
| FR Channel ID       | Indicates the unique<br>FR channel<br>identifier.                                                                                                    | 1 to maximum<br>number of<br>NSVC per BSS |
| trunkIdFrLinkTable  | Indicates the<br>external trunk to be<br>used for FR.                                                                                                    | 0 to 7                                    |
| Start Timeslot      | Indicates the start<br>timeslot within the<br>E1 to be used for<br>PVC identified by<br>data link connection<br>identifier (DLCI).<br>This is automatically<br>filled when selecting<br>timeslots. | 1 to 31                                   |
| Number of Timeslots | Indicates the<br>number of<br>contiguous E1<br>timeslots. This is<br>automatically filled<br>when selecting<br>timeslots.                                                                          |                                           |

3. Provide valid values in the fields and click **Ok**.

#### 7.3.3.2 Adding NSVC

Network service virtual connection (NSVC) exists between the BSS and the SGSN. The network service (NS) layer is responsible for managing these NSVCs and transfer of upper layer packets.

You can add NSVC by following the below steps:

- 1. Open the BSS node in the modify mode.
- 2. Expand **StackConfig**, right-click **GB Interface**, and click **Add NSVC**.

The Configuration – Add Row dialog box appears.

The various fields are explained in the following table:

| Field Name    | Description                                                                               | Values          |
|---------------|-------------------------------------------------------------------------------------------|-----------------|
| NSVC ID       | Indicates the NSVC<br>identifier that uniquely<br>identifies NSVC within<br>BSS and SGSN. | 0 to 65535      |
| Admin State   | Indicates the<br>administrative state of<br>the NSVC. This is a<br>read-only field.       | locked/unlocked |
| FR Channel ID | Indicates the unique<br>FR channel identifier.                                            | 1 to 26         |
| dlci          | Indicates the data link<br>connection identifier<br>of the PVC of FR link.                | 16 to 991       |

3. Provide valid values in the fields and click **Ok**.

#### 7.3.3.3 Setting Administrative State of NSVC

You can perform the following actions on the NSVC ME:

- Lock
- Unlock

Follow the below steps to perform any of the above actions:

- 1. Open the BSS node in the modify mode.
- Expand StackConfig, expand GB Interface, expand FR, expand NSVC, right-click NSVC: <IP address>, and select the desired option.

Here, as an example, the unlock action is shown. The Unlock dialog box appears.

3. Click **Ok** to unlock the NSVC.

#### 7.3.3.4 Modifying FRLink/NSVC

You can modify FRLink or NSVC in a BSS node. As an example, the modification of NSVC is shown.

Follow the below steps to modify NSVC:

- 1. Open the BSS node in the modify mode.
- Expand StackConfig, expand GB Interface, expand FR, expand NSVC, and click NSVC : <IP address>.
- 3. Change the values in the required fields and click Modify.

**()**Note: You can modify NSVC, only if its administrative state is locked.

#### 7.3.3.5 Deleting FRLink/NSVC

You can delete FRLink or NSVC in a BSS node. Here, as an example, the deletion of NSVC is shown.

Follow the below steps to delete NSVC:

- 1. Open the BSS node in the modify mode.
- Expand StackConfig, expand GB Interface, expand FR, expand NSVC, and click NSVC : <IP address>.
- 3. Click Delete.

Alternatively, right-click **NSVC: <IP address>** and click **Delete**.

**()Note**: You can delete NSVC, only if its administrative state is locked.

# 7.3.4 Configuring IP

Internet protocol (IP) is the most popular communication protocol used for transmitting packets from the source to the destination based on their addresses.

This section explains the procedure of adding, modifying, and deleting local end point (LEP) and remote end point (REP) in a BSS node.

**()Note**: To add, modify, or delete LEP/REP, the administrative state of BSC should be locked.

#### 7.3.4.1 Adding LEP

You can add only one LEP. Follow the below steps to add LEP:

1. Open the BSS node in the modify mode.

# 2. Expand StackConfig, right-click GB Interface, and click Add LEP.

The Configuration – Add Row dialog box appears.

The various fields are explained below:

| Field Name   | Description                                                                                                    | Values        |
|--------------|----------------------------------------------------------------------------------------------------|---------------|
| LEP          | P Indicates the local IP address used over the Gb link.                                                                   |               |
|              | <b>Note</b> : Currently, only<br>IPv4 addresses are<br>supported.                                                         |               |
| LEP Port     | Indicates the local port<br>number used for Gb IP<br>interface communication.                                             | 1024 to 65535 |
| signallingWt | Indicates the weight<br>attached to this LEP for<br>load sharing of the<br>signaling traffic among<br>multiple such LEPs. | 0 to 255      |
| datWt        | Indicates the weight<br>attached to this LEP for<br>load sharing of the data<br>among multiple such LEPS.                 | 0 to 255      |

Table 32: LEP Configuration Fields

3. Provide valid values in the fields and click **Ok**.

#### 7.3.4.2 Adding REP

You can add any number of REPs. Follow the below steps to add REP:

- 1. Open the BSS node in the modify mode.
- 2. Expand **StackConfig**, right-click **GB Interface**, and click **Add REP**.

The Configuration – Add Row dialog box appears.

The various fields are explained below:

Table 33: REP Configuration Fields

| Field Name   | Description                                                                                                    | Values                  |
|--------------|----------------------------------------------------------------------------------------------------|-------------------------|
| REP ID       | Indicates the unique<br>numeric identity of this<br>REP.                                                                               | 1 to 65535              |
| REP          | Indicates the remote SGSN<br>IP address used for the Gb<br>link.<br><b>①Note</b> : Currently, only<br>IPv4 addresses are<br>supported. | (IP address<br>x.x.x.x) |
| REP Port     | Indicates the remote SGSN port number used for Gb interface communication.                                                             | 1024 to 65535           |
| signallingWt | Indicates the weight<br>attached to this REP for<br>load sharing if the signaling<br>traffic among multiple such                       | 0 to 255                |

| Field Name | Description                 | Values   |
|------------|-----------------------------|----------|
|            | REPs.                       |          |
| datWt      | Indicates the weight        | 0 to 255 |
|            | attached to this REP for    |          |
|            | load sharing of the data    |          |
|            | traffic among multiple such |          |
|            | REPs.                       |          |

3. Provide valid values in the fields and click **Ok**.

#### 7.3.4.3 Modifying LEP/REP

You can modify the details of LEP or REP. Here, as an example, the modification of LEP is shown.

Follow the below steps to modify LEP:

- 1. Open the BSS node in the modify mode.
- Expand StackConfig, expand GB Interface, expand IP, expand LEP, and click LEP : <IP address>.
- 3. Change the values in the required fields and click **Modify**.

#### 7.3.4.4 Deleting LEP/REP

You can delete LEP or REP. Here, as an example, the deletion of LEP is shown.

Follow the below steps to delete LEP:

- 1. Open the BSS node in the modify mode.
- Expand StackConfig, expand GB Interface, expand IP, expand LEP, and click LEP : <IP address>.
- 3. Click Delete.

Alternatively right-click **LEP: <IP address>** and click **Delete**.

# 8. Cell Broadcast Service

This section describes the cell broadcast service (CBS), which provides you the option of sending messages from CBS server to mobile subscribers (MS).

# 8.1 Overview of CBS

CBS provides the option of sending messages to multiple MSs at any time. You can write a promotional message, advertisement, or any text that you want to send to multiple users. The CBS server sends the messages to BSS, which in turn broadcasts the messages to MS. You can send messages in a single cell or in multiple cells. You can configure CBS server for all BSS nodes separately.

You can send a message at regular time interval for n number of times. In addition, CBS provides you the option of displaying cell location in the mobile handset of a MS. Cell location show the current location of MS to a user.

You can view the Configuration window of CBS by using OMC. Follow the below steps to open the CBS window:

- In Network Explorer window, select the BSS node for which you want to start CBS.
- 2. Click CBS and click Launch CBS.

The Cell Broadcast Service window appears.

# 8.2 Configuring the CBS Server

You need to configure the CBS server before sending any message to MS. You can use an internal or external CBS server.

#### 8.2.1 Configuring the Internal CBS Server

You can use the internal CBS server, which means that OMC server is acting as CBS server.

Follow the below steps to configure the internal CBS server.

- 1. Open Cell Broadcast Service window.
- 2. Click **CBS** and click **Configuration**.

#### Refer "Error! Reference source not found.".

- In the Configuration tab, select the OMC CBS check box.
- 4. Click **OK** to save the changes.

The message for successul configuration is displayed in the Cell Broadcast Service window.

#### 8.2.2 Configuring the External CBS Server

You can configure an external CBS server from OMC. You should know the IP address and port number to access the external server. In addition, you should know the username, password, and keys to authorize your identity to the external server.

Follow the below steps to configure an external server:

- 1. Open Cell Broadcast Service window.
- 2. Click **CBS** and click **Configuration**.

#### Refer "Error! Reference source not found.".

3. Clear **OMC-CBS** checkbox.

The following table provides details of the various fields:

Table 34: Fields in CBS Configuration Tab

| Field Name | Description                                                                           |
|------------|---------------------------------------------------------------------------------------|
| IP Address | Specifies the IP address of the external CBD server.                                  |
| Port       | Specifies the port number of external server on which your system connects.           |
| User Name  | Specifies the user name provided to you by external service provider                  |
| Password   | Specifies the password provided to you by external service provider.                  |
| Keys       | Specifies the keys provided to you by external service provider to access the server. |

4. Provide the desired values in the respective fields.

5. Click **OK** to configure the external CBS server.

The message similar to "Error! Reference source not found." is displayed in the Cell Broadcast Service window.

#### 8.2.2.1 Checking External Server Status

You can check the status of external CBS server whether it is working or not by following the below steps:

- 1. Open Cell Broadcast Service window.
- 2. Click CBS and click CBS Status.

The CBS STATUS tab of the CBS window shows the external CBS server status.

The following table explains the two fields in the CBS STATUS tab:

Table 35: Fields in CBS STAUTS Tab

| Field Name  | Description                                            | Values            |
|-------------|--------------------------------------------------------|-------------------|
| Link Status | Indicates the connectivity status with the CBS server. | Link_up/Link_down |
| Bind Status | Indicates the bind status with CBS server.             | success/fail      |

**()Note**: In case of internal CBS server, CBS status option is grayed out.

# 8.3 Configuring and Sending Message

You can send messages to a single LAC, single cell, or multiple cells in a single LAC. In addition, you can configure the time-period after which the message can be sent again and how many times the message should be broadcasted.

The following are the pre-requisites before you can send any message to a cell:

- The value of cell broadcast channel (CBCH) should be 'true'.
- The cell should be in enabled state to which you want to broadcast the message.

You can send the following two types of cell broadcast message:

- Write replace: This message type is send only to the enabled cells.
- Cell info: This is the default message type, which is send to both enabled and disabled cells.

Follow the below steps to configure and send a message:

- 1. Open Cell Broadcast Service window.
- 2. Click **CBS** and click **Write/Replace**.

The WRITE REPLACE tab of CBS window shows the configuration option for message.

The given below table describes the fields of the WRITE REPLACE tab:

| Field                 | Description Values                                                                                                    |            |
|-----------------------|----------------------------------------------------------------------------------------------------|------------|
| Message Detail        |                                                                                                    |            |
| Message ID            | Provides the<br>message id for the<br>type of message<br>you want to send.<br>Please refer the<br>3GPP specification<br>for the message id<br>for the<br>corresponding<br>message type. | 0 to 65535 |
| Message Identifier    |                                                                                                    |            |
| Geographical<br>Scope | Three<br>geographical                                                                                                    | 0 to 3     |

#### Table 36: Message Configuration

| F                                 | ïeld                | Description                                                                                                    | Values    |
|-----------------------------------|---------------------|----------------------------------------------------------------------------------------------------|-----------|
|                                   |                     | scope values are                                                                                                    |           |
|                                   |                     | available:                                                                                                    |           |
|                                   |                     | 0: Specifies     that the                                                                                                    |           |
|                                   |                     | message can                                                                                                    |           |
|                                   |                     | be broadcasted                                                                                                    |           |
|                                   |                     | to the selected                                                                                                    |           |
|                                   |                     | cell only.                                                                                                    |           |
|                                   |                     | <ul> <li>1: Specifies<br/>that the<br/>message can<br/>be broadcasted<br/>to the selected<br/>LAC and cells<br/>only.</li> <li>2: Specifies<br/>that the<br/>message can<br/>be broadcasted<br/>to the selected</li> </ul> |           |
|                                   |                     | LAC only.                                                                                                    |           |
|                                   |                     | <ul> <li>3: Specifies<br/>that the<br/>message can<br/>be broadcasted<br/>to selected cell<br/>or LAC only.</li> </ul>                                                                                                    |           |
| Μ                                 | lessage             | Indicates the code                                                                                                    | 0 to 1023 |
|                                   |                     | of the message.                                                                                                    |           |
| © VNL <sup>®</sup> 2010-2011, All | I rights reserved C | Commercial in Confidence                                                                                                    | Page 133  |

| Field            | Description        | Values     |
|------------------|--------------------|------------|
| Code             | Please refer the   |            |
|                  | 3GPPP              |            |
|                  | specification for  |            |
|                  | the message code   |            |
|                  | for the            |            |
|                  | corresponding      |            |
|                  | message type.      |            |
| Update           | Each message       | 0 to 15    |
| Number           | type has a unique  |            |
|                  | number for the     |            |
|                  | corresponding      |            |
|                  | message.           |            |
| Message Occurrer | nce                |            |
| Repetition       | Indicates the time | 1 to 1024  |
| Counter          | period after which |            |
|                  | the message is     |            |
|                  | broadcasted again. |            |
| No of            | Indicates the      | 0 to 65535 |
| Broadcast        | number of times    |            |
|                  | that you can send  |            |
|                  | a message          |            |
|                  | repeatedly. For    |            |
|                  | example, iff you   |            |
|                  | define the         |            |
|                  | repetition counter |            |
|                  | unit to 2 and      |            |
|                  | number of          |            |
|                  | broadcast to 100   |            |

| Field           | Description          | Values       |
|-----------------|----------------------|--------------|
|                 | then it means the    |              |
|                 | message can be       |              |
|                 | broadcasted 100      |              |
|                 | times at an interval |              |
|                 | of 2*1.883 sec.      |              |
| Other Details   |                      |              |
| LAC             | Indicates the LAC    | -            |
| Information     | number.              |              |
| Category        | Indicates the        | Normal/High/ |
|                 | message severity     | Background   |
|                 | level. If you select | 3            |
|                 | one message as       |              |
|                 | normal and           |              |
|                 | another as high      |              |
|                 | then the high        |              |
|                 | priority message is  |              |
|                 | send first.          |              |
| Message Content |                      |              |
|                 | In this text box,    | -            |
|                 | you should type      |              |
|                 | the real content of  |              |
|                 | the message that     |              |
|                 | you want to send     |              |
|                 | to MS.               |              |
| 1               | 1                    | 1            |

3. Provide the values as described in the above table.

You can select the cells to which you want to send the message. When you provide the LAC information, the Select Cell (s) dialog box appears.

Select the cells to which you want to send the message.
 Click **OK** to close the Select Cells(s) dialog box.

In addition, you can select the **Select All Cells** checkbox to send message to all the cells of the selected LAC.

5. Click **Send** to send the message.

The confirmation for the successful sending of the message appears.

#### 8.3.1 Message Broadcasting Report

You can check the status of the message that you have broadcasted in the CB Report tab of the CBS window. The messages that have been successfully sent and their number of broadcast counter is over are not shown in this tab. In addition, report contains information about messages, which are not broadcasted due to failure on node.

Messages that are being broadcasted and those with failed status are shown in this tab. The broadcasting status can change to failed if cell is disabled during broadcast of the message. In addition, the status can change to broadcast from failure if the broadcast timer has not expired.

You can stop the broadcasting of a message to a cell or LAC by using this tab.

Follow the below steps to view and stop broadcasting a message:

1. Open Cell Broadcast Service window.

2. Click CBS and click Report.

The CB REPORT tab of the CBS window shows all the messages that are in the broadcasting process.

- 3. Click **KILL** to stop the broadcasting of a message.
- 4. Close the CBS window to exit from the CBS application.

# 8.4 Broadcasting Cell Information

You can broadcast the information of a cell to mobile stations. The broadcasting of cell information displays the location of the cell in the mobiles of the mobile subscribers.

You should remember these points before sending a cell information message:

- The value of CBCH field in the channel group table (please refer "*Table 24*") should be true.
- Cell name or cell info for that cell should not be empty while configuring the cell, by default 0 is the value filled by OMC.
- There should not be any message already sent on the cell. This is not applicable for write replace message type.

You can select a LAC and specific cells of the selected LAC to send the cell information message.

Follow the below steps to broadcast cell information message:

- 1. Open Cell Broadcast Service window.
- 2. Click CBS, select Cell Info Display and click Cell Info Display Message.

The CELL INFO DISPLAY MESSAGE tab of the CBS window shows the configuration settings of the cell information broadcast message.

- 3. Select the LAC from the LAC drop-down list.
- 4. Type message code in the Message Code text box.

Check 3GPP specification for the message code that you want to broadcast.

- 5. In the Cell ID list, check the cell ids to which you want to broadcast the message.
- 6. Click Send.

The confirmation message for the successful broadcasting of the message appears.

7. Close the CBS window to close the CBS application.

#### 8.4.1 Stopping Cell Information Message

You can stop the cell information message at any time. You can select specific cells or all cells in a LAC such that the message is not broadcast in the selected cell.

Follow the below steps to stop cell information broadcast message:

- 1. Open Cell Broadcast Service window.
- Click CBS, select Cell Info Display, and click Cell Info Display Report.

The CELL INFO DISPLAY REPORT tab shows the status of the cell information broadcast message.

 Check the cell ids of the cells in which you want to stop the cell information message.

- 4. Click **Stop** to stop the broadcasting of message in the selected cells.
- 5. Close the CBS window to exit the CBS application.

# 9. Software Configuration

This section describes the procedure to view the latest software available for BSC, TRX, EIC, R2 BTS, and DSP. In addition, this section also describes the procedure to download and update the software for these MEs.

#### 9.1 Software Offer Process

You can download and activate a new software release from the file transfer protocol (FTP) server. You need to provide the software offer to the ME.

Software offer means that a new release of the software is available for the ME. When the software offer is available to the ME, a new row adds to the Software Management tab that confirms that offer is available to the ME. You have to download the software and then activate the software for the ME.

You can upgrade MEs software by using the Software Offer tab of the Software ME window. You can download the software from OMC/FTP server to BSC card (for node type BSC, DSP, and BTS). When you download a new software version, a new row adds to the Software Download/Activation and Software Management tab.

The software download process can be either successful or failed. An alarm is generated for the successful or failed download process by OMC.

OMC fills the details of the default FTP server. You can provide a different FTP server address. The upgrade

directory of node's file system should have the release binary of the software upgrade file in it. If the file is in your client system then download the file from your client system to FTP server.

Follow these steps to upgrade the software:

- 1. Open the BSS node in modify mode.
- 2. Expand Inventory, click Software, and click Software Offer tab.
- 3. Provide the FTP server details.
- 4. In the Software Image Details panel, select a node type from the Node Type list.
- 5. Type the version of the software in the Upgrade Version text box.
- 6. Click the **Browse** button to open the FTP file browser.

The FTP File Browser dialog box appears which displays the local file system in left-pane and the FTP server file system in the right-pane.

7. Click the **Connect** button to connect to the FTP server.

All directories of the FTP server are listed in the left side box.

 Double-click the directory in which the new software release is stored.

- 9. Click the software release from the Look in box. Click **OK**.
- 10. The Software Offer tab shows the file path, checksum (MD5), and size in kilobytes of the selected file.

You have successfully provided the software offer to the ME.

The fields of the Software Offer tab are described in the following table:

Table 37: Software Offer Fields

| Field Name             | Description                                                                                                    |
|------------------------|----------------------------------------------------------------------------------------------------|
| FTP Server Details     |                                                                                                    |
| FTP Server<br>Address  | Indicates the IP address of the FTP server.                                                                                                    |
| Server<br>Login        | Indicates the login name for the FTP server.                                                                                                    |
| Server<br>Password     | Indicates the password for the FTP server.                                                                                                    |
| Software Image Details |                                                                                                    |
| Node Type              | Identifies the network element type, which is using this software image.                                                                                                    |
| Frame ID               | Indicates the chassis id.                                                                                                    |
| Slot ID                | Indicates the slotid of the card.                                                                                                    |
| Upgrade<br>Version     | Identifies the version of software image.<br><b>()Note</b> : The swVersion provided from OMC as<br>xyz.abc.def string with no leading zeros in the<br>subfields and value (subfields) <= 255.<br>For the time being the length is 12 (including NULL<br>char). At interface to BTS and BSC platform, the |
|                        | swVersion is provided as I_U8 [3].                                                                                                    |

| Field Name        | Description                                                                                 |
|-------------------|---------------------------------------------------------------------------------------------|
| Tar File<br>Path  | Indicates the name of the tar file (containing the image) to be downloaded from FTP server. |
|                   | Example:<br>/target/upgrade/bsc.tar                                                         |
| Checksum<br>(MD5) | Indicates the checksum (md5sum) of tar file to be downloaded from server.                   |
| Size (KB)         | Indicates the size of the tar file in KB.                                                   |

You can directly activate the software for EIC, DSP, and BSC after the successful software offer process. However, you need to download and then activate the software for TRX, BIC, and R2 BTS after the successful software offer.

# 9.2 Downloading Software

You can download the software after the successful software offer. A new row is added in the Software Management and Software Download/Activation tab after the software offer is made to the ME. You need to check the node type for which the software is offered.

Follow these steps to view the node type:

- 1. Open the BSS node in the modify mode.
- Expand Inventory, click Software, and click Software Management tab.
- View the software version that you have typed in the Software Offer tab.
- 4. In the Node Type column, view the node name.

After you check the node type for which software is offered, follow the below steps to download the software on the ME:

- 1. Click Software Download/Activation tab.
- In the SW Action column, select SW\_DOWNLOAD for the node type for which software is offered.
- The software release version appears automatically in the New SW Version column.

**(DNote**: For a single MLPPP time slot, the TU image upgrade should be sequential as it takes around 35 min for download of a TU image. In case of a parallel upgrade, it may take several hours.

#### 9.3 Activating Software

After the software offer process and download, you need to activate the software. This is mandatory in case of TRX, BIC, and R2 BTS. For EIC, DSP, and BSC you can directly activate after the software offer process.

The column New SwVersion in the Software Download/Activation tab shows the new software version that you can activate for BSC, BTS, EIC, and DSP.

**(DNote**: BSS lock is required for software activation of BSC, EIC, DSP, and BTS.

For the node type BTS, if sw\_action is SW\_DOWLOAD then new\_sw\_version have a drop-down list that contains the downloaded software version on BSC card for BTS node type. Also, for the BTS release, LAPD link should be up.

Follow the below steps to activate the software:

1. Open the BSS node in the modify mode.
- 2. Expand Inventory, click Software and click Software Downaload/Activation tab.
- 3. Click SW\_Action column.
- Select sw\_ACTIVATION from the SW Action drop-down list.

#### 9.4 Creating BTS Software Release

Follow these steps to create software release of BTS card:

- 1. Create a directory with name sr. <version> on FTP server machine.
- Move the BTS release that is in (.ldr) format in sr.
   <version> directory.
- Rename the BTS release (that is in .ldr format) in .bz2 format (for example, BTS\_loadmodule\_bts\_023.ldr replaced with name BTS\_loadmodule\_bts\_023.bz2).
- 4. Create the tar of sr. <version> directory.

# Appendix.A Approaches for Adding BSS Node

At OMC, you can add BSS node in the following two ways:

- Bottom-up approach
- Top-down approach

VNL<sup>®</sup> recommends that you add a new BSS node by using the bottom-up approach because in this approach the node registers automatically with the OMC.

However, while adding a BSS node by using bottom-up or top-down approach the node should have a reachable IP. Otherwise, the OMC is not able to register the new node.

When you add/register a BSS node in the OMC, it extracts the BSS details from the BSS card and automatically adds the details to the OMC. Hierarchies show these details in the left-pane of the OMC Network Explorer window. The hierarchy displays the default/factory settings for the newly added BSS node. The root of the tree structure is the IP of the newly added node.

### **Appendix.B Suggested Practice**

You should take the backup of home directory and /home/dbdata directory on the host machine, twice a week with some time interval before configuring or performing maintenance activity on a site. Both the folders are stored in the root directory. You can check their location by executing the following command at root:

#### \$ls

Perform the following steps for system backup:

 On the host machine make a directory in the root by the given below command:

mkdir <directory\_name>

2. Change to newly create directory by the given below command:

cd <directory\_name>

 Copy the home folder to this directory from the system where OMC is installed by using the below command:

```
scp -r [<user@><from-host>:]<source-file>
[<user@><to-host>:][<destination-file>]
```

4. If connection is successful, the system prompts for password. Provide the password of the system.

Similarly, you can copy the dbdata folder.

5. After copying, convert folders to tar files. The command for converting folders to tar is as follows:

tar -cvf <name of folder.tar>
<source\_file\_or\_folder>

### **Appendix.C Chassis Details**

You can view the details of chassis, EIC, and ICC cards by using OMC. You cannot modify any field of these cards.

#### C.1 Viewing Chassis Details

Follow the below steps to view chassis details:

- 1. Open the BSS node in the modify mode.
- 2. Expand Inventory, expand Hardware, expand Chassis, and click Chassis :<IP address>.

The field description of the Chassis tab is given below:

| Field Name                   | Description                                      |
|------------------------------|--------------------------------------------------|
| Frame ID                     | Indicates the chassis frame id.                  |
| Number of<br>Cards           | Indicates the total number of ICC and EIC cards. |
| Number of<br>Remote<br>Cards | Indicates the total number of EIC cards.         |
| System Type                  | Indicates the type of system.                    |

#### C.2 Viewing EIC Details

Follow the below steps to view chassis details:

1. Open the BSS node in the modify mode.

 Expand Inventory, expand Hardware, expand Chassis, expand EIC, and click EIC :<IP address> to view EIC card details.

The field description of the EIC tab is given below:

| Field Name        | Description                               |
|-------------------|-------------------------------------------|
| Frame ID          | Indicates the chassis id.                 |
| Slot ID           | Indicates the slot id of the card.        |
| Card Type         | Indicates the type of the card.           |
|                   | Supported value: EIC card                 |
| Serial Number     | Indicates the serial number of the card.  |
| Physical Present  | Indicates the physical state of the card. |
| State             |                                           |
| Operational State | Indicates the current state of the card.  |
| Trunk Port        | Indicates the total number of available   |
| Number            | TrunkPorts on this EIC card.              |
| CPLD Major        | Indicates the major version of CPLD.      |
| version           |                                           |
| CPLD Minor        | Indicates the minor version of CPLD.      |
| Version           |                                           |
| CPLD Revision     | Indicates the revision version of CPLD.   |
| Version           |                                           |
| MC Major Version  | Indicates the major version of            |

Table 39: EIC Fields

| Field Name       | Description                               |
|------------------|-------------------------------------------|
|                  | microcontroller.                          |
| MC Minor Version | Indicates the minor version of            |
|                  | microcontroller.                          |
| MC Revision      | Indicates the revision version of         |
| Version          | microcontroller.                          |
| Kernel Major     | Indicates the major version of kernel.    |
| Version          |                                           |
| Kernel Minor     | Indicates the minor version of kernel.    |
| Version          |                                           |
| Kernel Revision  | Indicates the revision version of kernel. |
| Version          |                                           |
| uBoot Major      | Indicates the major version of uboot.     |
| Version          |                                           |
| uBoot Minor      | Indicates the minor version of uboot.     |
| Version          |                                           |
| uBoot Revision   | Indicates the revision version of uboot.  |
| Version          |                                           |
| RamDisk Major    | Indicates the major version of ramdisk.   |
| Version          |                                           |
| RamDisk Minor    | Indicates the minor version of ramdisk.   |
| Version          |                                           |
| Ramdisk Revision | Indicates the revision number of ramdisk. |
| Version          |                                           |

#### C.3 Viewing ICC Details

Follow the below steps to view ICC card details:

- 1. Open the BSS node in the modify mode.
- Expand Inventory, expand Hardware, expand Chassis, expand ICC, and click ICC :<IP address> to view ICC card details.

The field description of ICC tab is given in the below table:

#### Table 40: ICC Fields

| Field Name         | Description                               |
|--------------------|-------------------------------------------|
| Chassis Frame ID   | Indicates the chassis id.                 |
| Slot ID            | Indicates the slot id of the card         |
| Card Type          | Indicates the type of the card.           |
|                    | Supported value is ICC card only.         |
| Card Serial Number | Indicates serial number of the card.      |
| Physical Present   | Indicates the physical state of the card. |
| Slale              |                                           |
| Card Operational   | Indicates the current state of the card.  |
| State              |                                           |
| One P2 Power       | Indicates the 1.2V status on the card.    |
| Module Voltage     | (Normal/Below Normal/Above Normal)        |
| Status             |                                           |
| Two P5 Power       | Indicates the 2.5V status on the          |
| Module Voltage     | card.(Normal/Below Normal/Above Normal)   |
| Status             |                                           |

| Field Name                                     | Description                                                                                 |
|------------------------------------------------|---------------------------------------------------------------------------------------------|
| One P2 DSP<br>Voltage Status                   | Indicates the 1.2V status of DSP chip on<br>the card. (Normal/Below Normal/Above<br>Normal) |
| Two P5 Power<br>Module<br>Temperature Status   | Indicates the temperature status of 2.5V module on the card.                                |
| Three P3 Power<br>Module<br>Temperature Status | Indicates the temperature status of 3.3V module on the card.                                |
| Hot Swap Power<br>Good1 Status                 | Indicated the power good signal 1status.<br>(Normal/Faulty)                                 |
| Hot Swap Power<br>Good 3 Status                | Indicates the power good signal 3 status (Normal/Faulty).                                   |
| Cpld version Major                             | Indicates the major version of the CPLD.                                                    |
| CPLD Minor<br>Version                          | Indicates the minor version of the CPLD.                                                    |
| Cpld Version<br>Revision                       | Indicates the revision version of the CPLD.                                                 |
| Uc Version Major                               | Indicates the major version of the microcontroller.                                         |
| Uc Version Minor                               | Indicates the minor version of the microcontroller.                                         |
| Uc Version<br>Revision                         | Indicates the revision version of the microcontroller.                                      |

| Field Name                        | Description                                          |
|-----------------------------------|------------------------------------------------------|
| Active Kernel<br>Version Major    | Indicates the major version of the active kernel.    |
| Active Kernel<br>Version Minor    | Indicates the minor version of the active kernel.    |
| Active Kernel<br>Version Revision | Indicates the revision version of the active kernel. |
| Backup Kernel<br>Version Major    | Indicates the major version of the backup kernel.    |
| Backup Kernel<br>Version Minor    | Indicates the minor version of the backup kernel.    |
| Backup Kernel<br>Version Revision | Indicates the revision version of the kernel.        |
| U Boot Version<br>Major           | Indicates the major version of the uboot.            |
| U Boot Version<br>Minor           | Indicates the minor version of the uboot.            |
| U Boot Version<br>Revision        | Indicates the revision number of the uboot.          |
| Active Ramdisk<br>Version Major   | Indicates the major version of the active ramdisk.   |
| Active Ramdisk<br>Version Minor   | Indicates the minor version of the active ramdisk.   |
| Active Ramdisk                    | Indicates the revision number of the active          |

| Field Name                         | Description                                          |
|------------------------------------|------------------------------------------------------|
| Version Revision                   | ramdisk.                                             |
| Backup Ramdisk<br>Version Major    | Indicates the major version of the backup ramdisk.   |
| Backup Ramdisk<br>Version Minor    | Indicates the minor version of the backup ramdisk.   |
| Backup Ramdisk<br>Version Revision | Indicates the revision number of the backup ramdisk. |

#### C.4 Viewing Fan Tray Details

There are two fan trays in the chassis. Upper fan tray has two fans and lower fan tray has six fans. You can view the fan details such as fan speed, running status of fan.

Follow the below steps to view fan tray information:

- 1. Open the BSS node in the modify view.
- Expand Inventory, expand Hardware, expand Chassis, expand FanTray, expand FanTray :<IP address>, expand FanInfo, and click FanInfo :<IP address>.

The fields of the FanInfo tab are described in the following table:

| Table | 41: | Fan | Tray | Fields |
|-------|-----|-----|------|--------|
|-------|-----|-----|------|--------|

| Field name  | Description                |
|-------------|----------------------------|
| Frame ID    | Indicates the frame id.    |
| Fan Tray ID | Indicates the fan tray id. |
| Fan ID      | Indicates the fan id.      |

| Field name                | Description                                             |
|---------------------------|---------------------------------------------------------|
| Fan Speed                 | Indicates the speed of fan.                             |
| Fan Status                | Indicates the status of the fan.                        |
| Physical Present<br>State | Indicates the state of the fan if it is present or not. |

#### C.5 Viewing Power Supply Card Details

There are two power supply cards in the chassis. You can view the details of the power supply card by following the below steps:

- 1. Open the BSS node in the modify mode.
- Expand Inventory, expand Hardware, expand Chassis, click PowerSupply, and click PowerSupply :<IP address>.

The fields of the PowerSupply tab are described in the following table:

#### Table 42: Power Supply Fields

| Field name           | Description                                   |
|----------------------|-----------------------------------------------|
| Frame ID             | Indicates the frame id.                       |
| Slot ID              | Indicates the slot id.                        |
| Card Type            | Indicates the type of card.                   |
| Serial Number        | Indicates the serial number of the card.      |
| Operational<br>State | Indicates the operational status of the card. |

| Field name                | Description                                    |
|---------------------------|------------------------------------------------|
| MC Major<br>Version       | Indicates the major version of MC.             |
| MC Minor<br>Version       | Indicates the minor version of MC.             |
| MC Revision<br>Version    | Indicates the revision version of MC.          |
| Peer Card<br>Present      | Indicates whether peer card is present or not. |
| Physical<br>Present State | Indicates the physical status of the card.     |

#### C.6 Viewing SwitchOver Details

You can view the details of all the cards and their operational states by following the below steps:

- 1. Open the BSS node in the modify mode.
- 2. Expand Inventory, expand Hardware, expand Chassis, and click SwitchOver.

The fields in the SwitchOver tab are explained in the following table:

| Field name          | Description                     |
|---------------------|---------------------------------|
| Chassis Frame<br>ID | Indicates the chassis frame id. |
| Slot ID             | Indicates the slot id.          |

#### Table 43: Fields in SwitchOver Tab

| Field name           | Description                                   |
|----------------------|-----------------------------------------------|
| Card Type            | Indicates the type of card.                   |
| Operational<br>State | Indicates the operational status of the card. |

**()**Note: The ICC card at slot id 3 appears in the SwitchOver tab even when the card is in standby state.

### **Appendix.D Notice**

These devices comply with Part 15 of the FCC rules. Operation is subject to following two conditions:

- 1. These devices may not cause harmful interference and
- 2. These devices must accept any interference received including interference that may cause undesired operation of this device.

#### FCC Caution:

- Any changes or modifications not expressly approved by the party responsible for compliance could void the user's authority to operate this equipment.
- The following equipment should be installed and operated with minimum distance between the radiator & your body.
  - -RBTS 850 ----- 121cm
  - -RBTS 1900 ------ 94 cm
  - -VBTS 850 ----- 330.75 cm
  - -VBTS 1900 ----- 330.75 cm

The RBTS 1900, RBTS 850, VBTS 1900 and VBTS 850 equipment had been tested and found to comply with the limits for a class B digital device, pursuant to part 15 of the FCC rules. These limits are designed to provide reasonable protection against harmful interference in a residential installation.

The RBTS 1900, RBTS 850, VBTS 1900 and VBTS 850 generate, use and can radiate radio frequency energy and, if not installed and used in accordance with the instructions, may cause harmful interference to radio communications. However, there is no guarantee that interference will not occur in a particular installation.

If this equipment does cause harmful interference to radio or television reception, which can be determined by turning the equipment off and on, the user is encouraged to try to correct the interference by one or more of the following measures:

- Reorient or relocate the receiving antenna.
- Increase the separation between the equipment and receiver.
- Connect the equipment into an outlet on a circuit different from that to which the receiver is connected.
- Consult the dealer or an experienced radio/TV technician for help.

This antenna used for this transmitter is 23-dBi gain, must be installed to provide a separation distance of at least 330.75 cms from all persons, and must not be co-located or operating in conjunction with any other antenna or transmitter. Users and installers must be provided with antenna installation instructions and transmitter operating conditions for satisfying RF exposure compliance. This equipment should be installed and operated with minimum distance between the radiators (antennae) & any bystander.

## Glossary

| Term | Definition                                                                                                    |
|------|----------------------------------------------------------------------------------------------------|
| DLA  | Dynamic layer adaptation is<br>a method in which cellular<br>networks can dynamically<br>adapt a radio link according<br>to changing conditions of<br>interference. In this,<br>transmitter is able to detect<br>whether the quality of the<br>link is improving or not and<br>based on this information<br>switches to a higher or lower<br>transmission rate,<br>respectively. |
| DSP  | Digital signal processing<br>involves the representation<br>of signals by sequence of<br>numbers or symbols and the<br>processing of these signals.<br>The main applications of<br>DSP are audio signal<br>processing, audio<br>compression, speech<br>processing, digital<br>communications, and many<br>others.                                                                |

| Term  | Definition                  |
|-------|-----------------------------|
| FCAPS | FCAPS is a network          |
|       | management functional       |
|       | model that divides the      |
|       | network management into     |
|       | five functional areas:      |
|       | network device and          |
|       | application fault           |
|       | management, network         |
|       | device and application      |
|       | configuration management,   |
|       | network utilization and     |
|       | accounting management,      |
|       | network performance         |
|       | management, and security    |
|       | management. There are       |
|       | many network management     |
|       | technologies (such as       |
|       | SNMP)and protocols, which   |
|       | address some of the FCAPS   |
|       | functions.                  |
| NOC   | A network operation center  |
|       | (NOC) is a place from which |
|       | a network is supervised,    |
|       | monitored, and maintained.  |
|       | Enterprises with large      |
|       | networks as well as large   |
|       | network service providers   |
|       | typically have a network    |
|       | operations center, a room   |
|       |                             |

| Term | Definition                   |
|------|------------------------------|
|      | containing visualizations of |
|      | the network or networks that |
|      | are being monitored,         |
|      | workstations at which the    |
|      | detailed status of the       |
|      | network can be seen, and     |
|      | the necessary software to    |
|      | manage the networks. The     |
|      | network operations center is |
|      | the focal point for network  |
|      | troubleshooting, software    |
|      | distribution and updating,   |
|      | performance monitoring.      |